# Home hosting con Raspberry PI 4

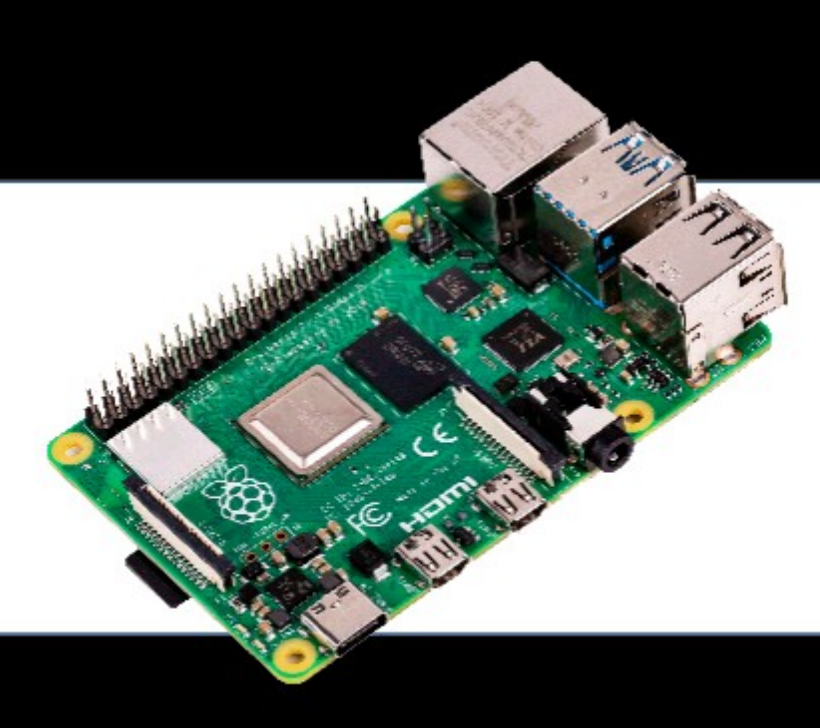

Mateo González Manjarrés 2022

# Sumario

| Introducción                                                              | 3  |
|---------------------------------------------------------------------------|----|
| Instalación de Raspberry PI OS en una Rasberry PI 4                       | 5  |
| Instalación del Sistema Operativo en la tarjeta SD                        | 6  |
| Conexión al servidor con SSH                                              | 15 |
| Como obtener una URL o dominio propio, gratis y con dirección IP Dinámica | 19 |
| Abrir puerto en el router                                                 |    |
| Conexión de un cliente a la VPN                                           | 41 |
| Instalación del servidor web Apache                                       | 43 |

# Introducción

A día de hoy, la era de la digitalización y la globalización, la era de la información y desinformación, todo el sistema está basado en los sistemas de comunicación digitales y se hace críticamente dependiente de varias macroempresas privadas sin cuyo funcionamiento la actividad económica global no sería posible. Si un día cayera Microsoft Azure o Amazon Services o Google Cloud, por efecto cadena, la actividad económica global quedaría colapsada. Estas empresas son norteamericanas en su totalidad y sujetas principalmente a la legislación de EEUU. Este país tiene un arma de destrucción masiva en su poder sin más que apagar algún interruptor. Todo se basa en que toda la información está soportada en servidores que son de propiedad de estas empresas. Además de tener acceso a esta información en caso de necesidad, pueden gestionar el flujo en que es suministrada a sus clientes, incluso modificarla cuando la entregue.

Aunque la información está en la nube y por lo tanto está distribuida y no centralizada, la nube es propiedad de intereses particulares. Se dice que todo está descentralizado, está repartido por servidores de todo el mundo, pero la gestión está centralizada en estas empresas. ¿Cómo se puede no ser tan dependiente? Fácil, no delegando el almacenamiento de la información y la gestión de los servicios a estas empresas. Hoy en día, con el uso de la fibra y de redes de alta velocidad, tenemos en casa un punto de conexión a alta velocidad a Internet. Ahora ya podemos acceder, a alta velocidad, a todos estos servidores que nos ofrecen estas empresas globales u otras menos grandes de las que también dependemos críticamente. Si la empresa con la que hemos contratado el hosting de nuestra página web cae, no solo nos estará perjudicando a nosotros sino a todos los miles de clientes a los que de servicio.

Es entendible que empresas a partir de cierto tamaño tengan la necesidad de contratar con estas macroempresas el acceso a sus servicios por razones de seguridad, al disponer de redes de alta disponiblidad, y razones de rentabilidad económica, confiando en que estas empresas nunca van traicionar la confianza en cuanto a salvaguarda de la información y la calidad de los servicios ofrecidos. En un mundo actual en el que están apareciendo tensiones entre los diferentes bloques que parecían olvidadas, la información y su acceso se convierten en armas en el tablero geopolítico. Quien controle la información controlará el mundo.

El proceso de descentralización de servicios y de almacenamiento de la información y hacerlo independiente de estas corporaciones debería ser abordado con urgencia por los estados, o ciudadanos en general, para evitar esta dependencia crítica.

Un primer paso puede ser el de disponer en nuestro hogar de estos servicios puesto que disponemos de una red de alta velocidad que hasta ahora usamos exclusivamente como clientes de servicios que se encuentran en internet y dependientes de empresas privadas en las cuales confiamos.

¿Que pegas puede tener este paso? El primero es el del coste. Para ofrecer servicios necesitaremos una máquina permanentemente conectada, con lo que al coste propio de la máquina hemos de sumar el coste de la energía consumida. Para empresas con un nivel medio-bajo de tráfico o para usuarios particulares, el hosting de página web, almacenamiento y correo electrónico puede suponer alrededor de 100€ anuales, sin contar los gastos derivados del diseño y mantenimiento del sitio web. Un PC de prestaciones medias puede suponer alrededor de 600€ con un gasto en consumo de entre 200-500 w/h. En un primer vistazo parece que no merece la pena tener nuestros propios servidores, a no ser que queramos controlar todo el flujo de información, en donde se almacena y quien tiene acceso a ella. Ahora bien, si la máquina solo nos supone un desembolso de alrededor de 100€ y esta sólo consume alrededor de 5 w/h las cosas quedan más equilibradas. Estamos hablando de **Raspberry PI 4** una máquina supereconómica con prestaciones cercanas de a las de un PC de gama media y muy bajo consumo. En este documento se va a tratar la manera de convertirla, de forma muy sencilla, en un servidor de servicios como **web** y **VPN.** De esta forma por un precio inferior al que podemos encontrar en empresas de hosting tendremos todo el control sobre la información que nosotros o nuestra empresa ofrecen. Si hay conectividad de red y servidores DNS estaremos ofreciendo servicios independientemente de si estas macroempresas están dando servicio o no.

¿Que pegas tiene este enfoque? Si nuestra empresa tiene ya un cierto volumen de trafico una única Raspberry PI no va a ser capaz de atender todas las peticiones con la debida rapidez, deberíamos pensar en subir un escalón con la compra de servidores específicos, o montar un cloud con varias Raspberry, pero esto implica la necesidad de contar con técnicos especializados que derivarán en incrementos de costes y ya no será tan ventajoso frente a la opción de contratar servicios en estas macroempresas.

A nivel de persona particular que quiere tener su propio sitio web, o tener su propia VPN, esta solución es ideal. La única pega es que se deben tener unos conocimientos, no digo básicos, para la gestión de la máquina y sus servicios. En este documento se verá la facilidad con la que se hace la instalación de los servicios. A partir de ahí se puede complicar todo lo que se quiera, añadiendo, por ejemplo, almacenamiento en la nube, servidor de correo, en fin cualquier otro servicio que se desee.

Vamos con ello.

# Instalación de Raspberry PI OS en una Rasberry PI 4

**Raspberry Pi 4** es un ordenador basado en procesadores ARM de bajo coste que podemos utilizar para tener servidores en casa, desde VPN, un servidor web, un servidor NAS para tener almacenadas nuestras películas y fotografías, etc. Estamos hablando de un ordenador completo del tamaño de un paquete de cigarrillos con conexiones de red, wifi, usb, hdmi, bluetooh, con hasta 8 Gb de ram por un precio de menos de 100€. Puedes comprarlo en <u>https://www.raspberrypi.com/products/raspberry-pi-4-model-b/</u>.

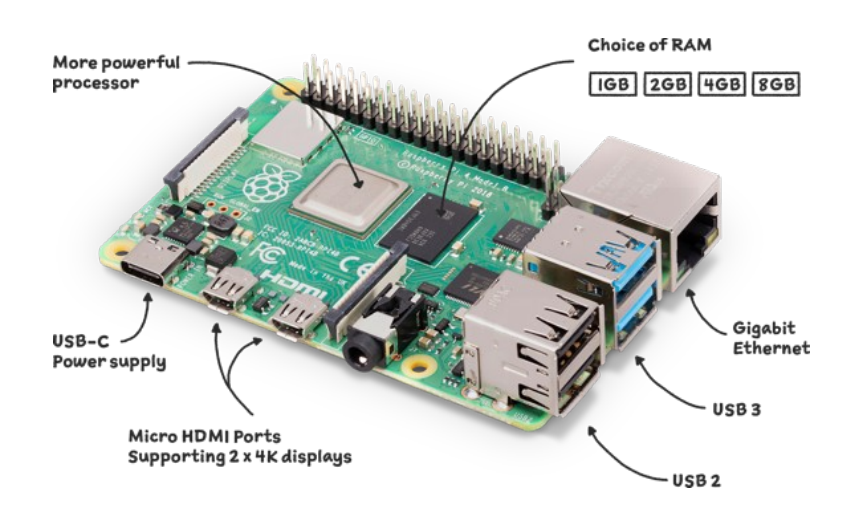

La alimentación se hace a través de un puerto USB-C como se ve en la imagen, es por lo tanto de muy bajo consumo.

No tiene disco duro interno, pero si una ranura que admite tarjetas microSD en la se realizará la instalación del sistema operativo. El almacenamiento externo se realizará a través de los puertos USB o a través de sistemas de archivos distribuidos haciendo uso de su conexión Ethernet o Wifi. Necesitaremos, por tanto, una tarjeta microSD, que para un uso básico nos vale con 32Gb de tamaño. En ella vamos a instalar el sistema operativo. ¿Qué sistema operativo? Podemos en principio instalar cualquier sistema operativo que funcione en arquitecturas ARM, la mayoría basados en Linux. Las distribuciones importantes tienen versiones para este tipo de arquitectura. La propia casa Raspberry dispone de una distribución basada en **Debian** que es la que vamos a utilizar. Le llama **Raspberry Pi OS** y podemos encontrarlo en <u>https://www.raspberrypi.com/software/operating-systems/</u>.

En Raspberry han pensado en facilitar la grabación del sistema operativo en la tarjeta SD poniendo a nuestra disposición un herramienta llamada **Raspberry Pi Imager** que se encargará de ello. Podemos encontrarla en <u>https://www.raspberrypi.com/software/</u>. Hay versiones para Linux, Windows y MacOS.

## Instalación del Sistema Operativo en la tarjeta SD

En otro ordenador, con Windows por ejemplo, y una vez descargada la utilidad Raspberry Pi Imager e instalada, la ejecutamos

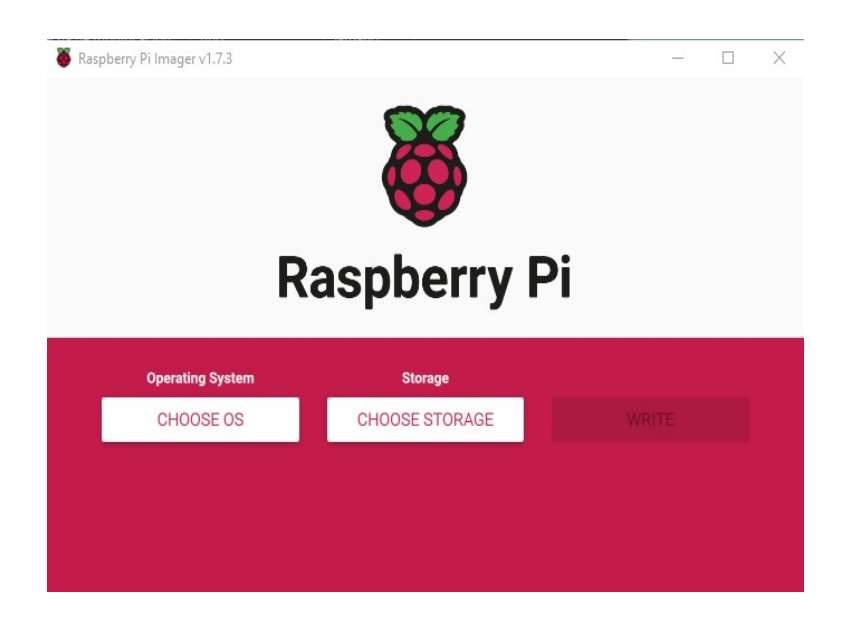

Teniendo conectada la tarjeta SD a una entrada USB, seleccionamos la opción CHOOSE OS

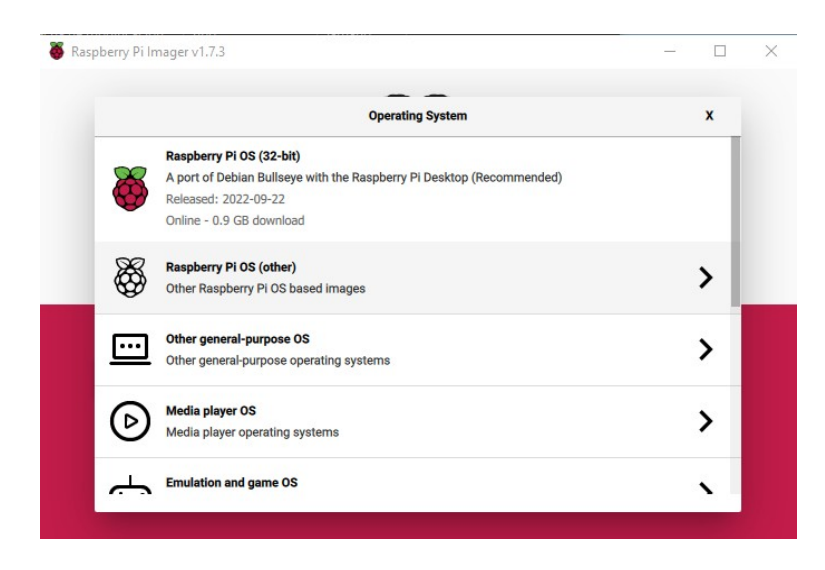

Ahí seleccionamos **Raspberry PI OS (other)** porque vamos a instalar la versión de 64bits en lugar de la de 32 bits ya que Raspberry PI 4 es de esta arquitectura.

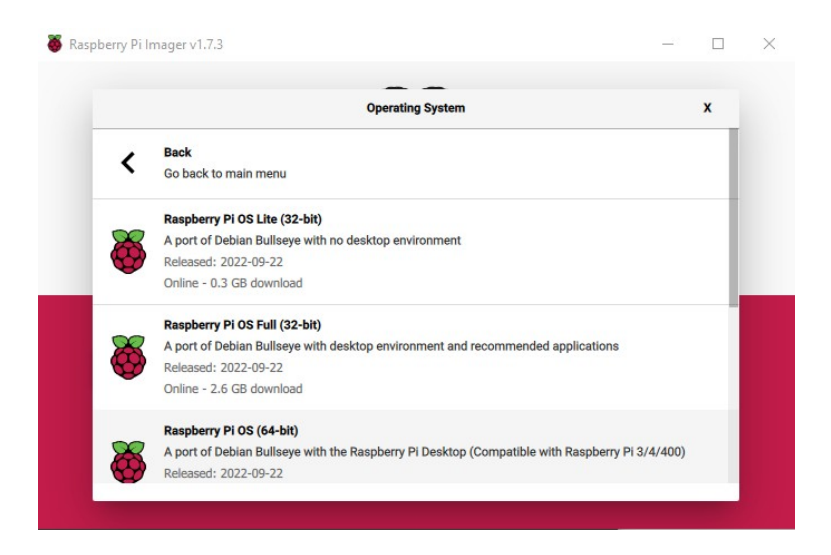

Seleccionamos **Raspberry PI OS (64-bits)** y volvemos a la primera ventana. Pulsamos ahora en **CHOOSE STORAGE** y seleccionamos nuestra tarjeta SD

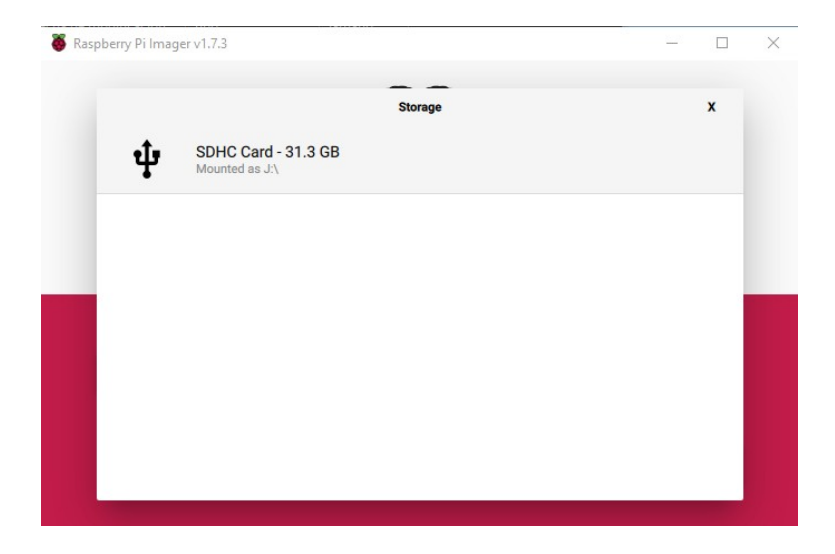

Volvemos a la primera ventana y vemos que ha aparecido un elemento nuevo, una rueda dentada que nos va a permitir personalizar la instalación.

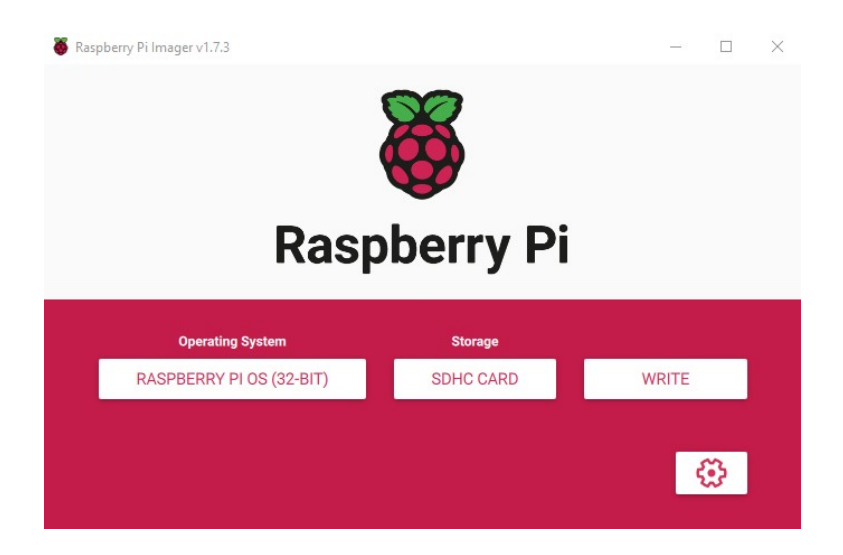

Pulsamos sobre ella:

| Advanced options                                  | X |
|---------------------------------------------------|---|
| age customization options for this session only - |   |
| Set hostname: Vpnlocal                            |   |
| C Enable SSH                                      |   |
| Use password authentication                       |   |
| Allow public-key authentication only              |   |
| Set authorized_keys for 'usuario':                |   |
| Set username and password                         |   |
| Username: USUArio                                 |   |
| Password:                                         |   |
| Configure wireless LAN                            |   |
| SSID:                                             |   |
| Hidden SSID                                       |   |
| Password:                                         |   |
| Show password                                     |   |
| Wireless LAN country: GB                          |   |
| Set locale settings                               |   |
| Time zone: Europe/Madrid -                        |   |
| Keyboard layout: es 🗸                             |   |
| Persistent settings                               |   |
|                                                   |   |
| Play sound when finished                          |   |
| Eject media when finished                         |   |
| Finable telemetry                                 |   |

9

Los datos que se ven son de ejemplo y puedes adaptarlos a tus preferencias. Se ha cambiado el nombre del equipo a **vpn**. Se ha habilitado la activación del servidor SSH para que podemos conectarnos a la Raspberry de forma remota sin que tengamos que conectar un teclado, pantalla y monitor cada vez que queramos gestionarlo. Hemos elegido el nombre del primer usuario del sistema que además será capaz de administrarlo, pudiendo hacer **sudo** (comando Linux para actuar como superusuario **root**). Si nuestra conexión a la red, no aconsejable, se va a realizar mediante Wifi debemos seleccionar **Configura wireless LAN** e introducir los datos de la red Wifi a la que nos conectaremos introduciendo su **SSID** y su **password**. Por último se ha cambiado la configuración local y seleccionado el teclado en español.

Al terminar de configurar pulsamos en **SAVE** volviendo a la primera ventana. Pulsamos en **WRITE** y se realizará la grabación del sistema operativo en la tarjeta SD. Una vez terminada la grabación la introducimos en la ranura que hay en el lado opuesto a las entradas USB, conectamos un teclado, un ratón y un monitor o TV a través de una de las entradas HDMI, y alimentamos la Raspberry a través del puerto USB C.

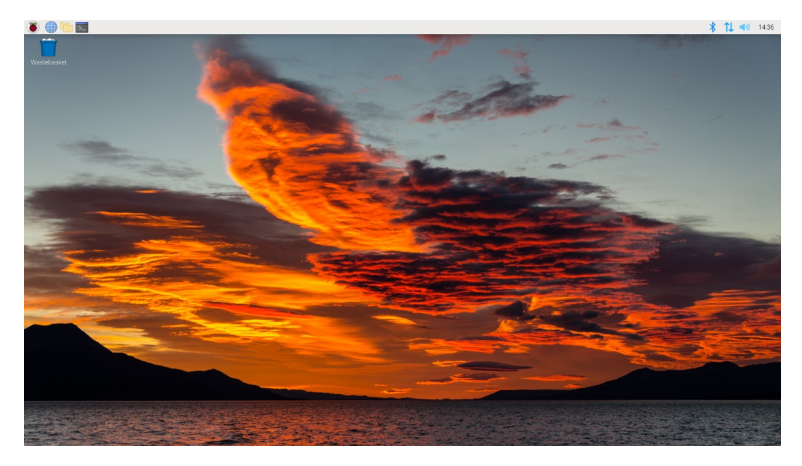

Si todo ha ido bien, veremos en el monitor lo siguiente:

Es el escritorio de Raspberry PI OS. Veremos en la parte superior la barra de tareas. Vemos que está en inglés. Lo primero que vamos a hacer es ponerlo en español, para ello pulsamos sobre el primer icono por la izquierda en la barra de tareas y se desplegará el siguiente menú:

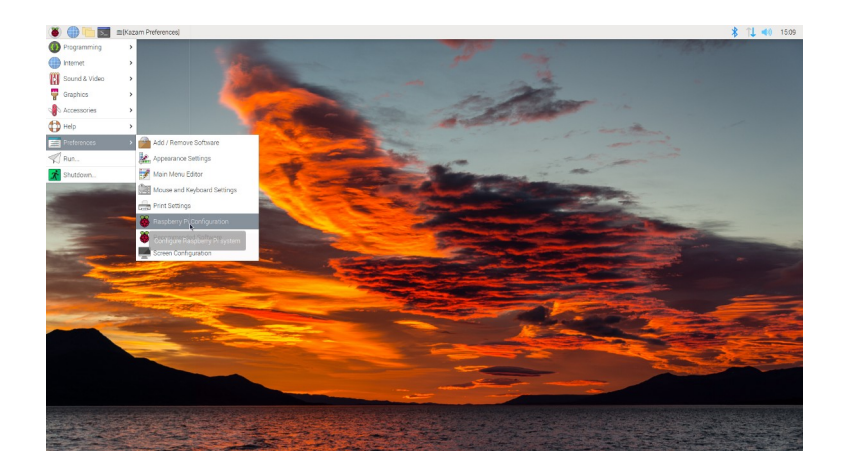

## Una vez seleccionado **Preferences** → **Raspberry PI Configuration** veremos:

| 5            | R       | laspberry Pi Co | onfiguration |        | ~ ^ X      |
|--------------|---------|-----------------|--------------|--------|------------|
| System       | Display | Interfaces      | Performance  | Lo     | calisation |
| Password:    |         |                 | Cha          | nge Pa | ssword     |
| Hostname:    |         |                 | Cha          | nge Ho | ostname    |
| Boot:        |         |                 | • To         | deskto | p 🔿 To CLI |
| Auto Login:  |         |                 |              |        |            |
| Network at I | Boot:   |                 |              |        | $\bigcirc$ |
| Splash Scre  | en:     |                 |              |        |            |
|              |         |                 |              |        |            |
|              |         |                 |              |        |            |
|              |         |                 | Са           | ncel   | OK         |

#### Pulsamos en la solapa Localisation:

|             | F          | aspberry Pi Co | onfiguration | ✓ ^ X        |
|-------------|------------|----------------|--------------|--------------|
| System      | Display    | Interfaces     | Performance  | Localisation |
| Locale:     |            |                | S            | Set Locale   |
| Timezone:   |            |                | Se           | t Timezone   |
| Keyboard:   |            |                | Se           | t Keyboard   |
| Wireless LA | N Country: |                | Set V        | VLAN Country |
|             |            |                |              | *            |
|             |            |                | Can          | cel OK       |

#### Pulsamos en Set Locale y seleccionamos

|            | Ra             | spberry Pi Co | onfiguration |         | × ^ :       |
|------------|----------------|---------------|--------------|---------|-------------|
| System     | Display        | Interfaces    | Performar    | nce Lo  | ocalisation |
| Locale:    |                |               |              | Set Lo  | cale        |
| Timezone   | )              | Local         | e            | Set Tim | zone        |
| Wireless I | Language:      | es (Spanish   | 1)           | •       | untry       |
|            | Country:       | ES (Spain)    |              | •       | •           |
|            | Character Set: | UTF-8         |              |         | •           |
|            |                |               | Cancel       | OK      |             |
|            |                | _             |              | -       |             |
|            |                |               |              | Cancel  | OK          |

Cuando reiniciemos veremos ya nuestro sistema en español.

| The changes  | you have mad    | de require the Raspberry Pi to | be rebooted t | o take effect. |
|--------------|-----------------|--------------------------------|---------------|----------------|
| Would you li | ke to reboot no | ow?                            |               |                |
|              | No              |                                | Yes           |                |

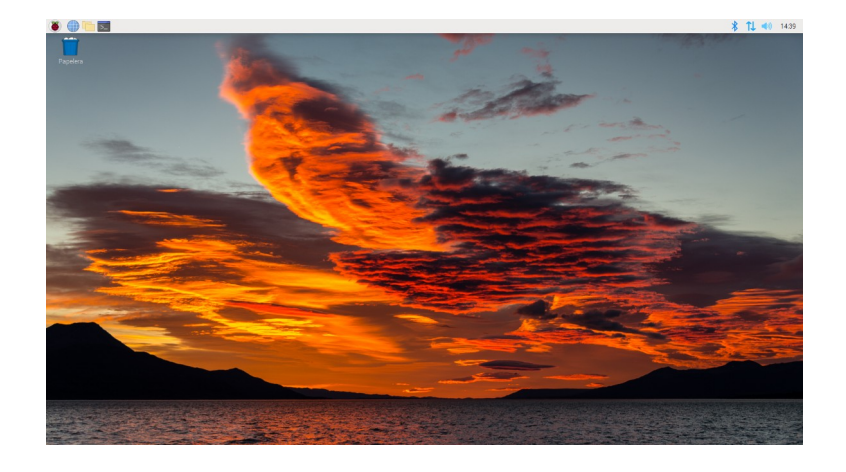

Nuestra máquina va a actuar de servidor por lo que debe tener una dirección IP estática fija dentro de nuestra red local para que pueda ser referenciada en nuestro router cuando abramos el puerto para permitir accesos a los servicios desde fuera. Actualmente, por defecto, está configurada la red para que tome su dirección IP desde un servidor DHCP, que normalmente será nuestro router de acceso a Internet. Nuestro router estará dando direcciones dentro de un rango. En mi caso está dando direcciones entre la **192.168.1.33** y **192.168.1.199**. La dirección de mi router en la red interna de casa es la **192.168.1.1**. Como vamos a poner una dirección IP fija a nuestra **Raspberry** 

debemos elegir una dirección que no entre en conflicto con las que pueda asignar el servidor DHCP, por ejemplo la dirección **192.168.1.201.** 

Para saber qué direcciones está asignando el servidor DHCP del mismo, debemos entrar en la configuración del router y buscar configuración del servidor DHCP.

| $ \begin{array}{ccc} & \\ & \\ \hline M & \\ \hline movistar & \times & + \\ \hline \leftarrow & \rightarrow & \hline C & & \\ \hline \Delta & \\ & \\ \hline A & \\ No es seguro & 192.168. \end{array} $ | .1.1                                | v · ·                                                     | - 0 ×                 |   |
|----------------------------------------------------------------------------------------------------|-------------------------------------|-----------------------------------------------------------|-----------------------|---|
| M movistar                                                                                                    |                                     |                                                           | Base<br>Cerrar sesiór | n |
| ≡ MENU                                                                                                    |                                     |                                                           |                       |   |
| Red Local                                                                                                    |                                     |                                                           |                       |   |
| Red Local                                                                                                    |                                     |                                                           |                       |   |
| Dirección IP (Gateway):                                                                                                    | 192.168.1.1                         |                                                           |                       |   |
| Máscara de subred:                                                                                                    | 255 255 255 0                       |                                                           |                       |   |
| DHCP:                                                                                                    | Activado 🗸                          |                                                           |                       |   |
| Dirección IP inicio rango:                                                                                                    | 192.168.1.33                        |                                                           |                       |   |
| Dirección IP fin rango:                                                                                                    | 192.168.1.199                       | ]                                                         |                       |   |
| Configurador de servidore                                                                                                    | es DNS (se recomienda no modificar) |                                                           |                       |   |
| Servidor DNS1:                                                                                                    | 8.8.8.8                             |                                                           |                       |   |
| Servidor DNS2:                                                                                                    | 6.6.6.6                             |                                                           |                       |   |
|                                                                                                    |                                     | Apilcar cambios                                           |                       |   |
|                                                                                                    |                                     |                                                           |                       |   |
|                                                                                                    |                                     |                                                           |                       |   |
|                                                                                                    |                                     |                                                           |                       |   |
|                                                                                                    |                                     |                                                           |                       |   |
| UNA MARCA DE <b>Telefónica</b>                                                                                                    |                                     | © Telefónica de España S.A.U. Todos los derechos reservad | os v2.0               |   |

Por ejemplo en mi router de telefónica se ve en : Menú → Red Local → Configuración de red local

Vamos a cambiar la dirección IP para nuestra Raspberry PI, suponiendo que hemos hecho la conexión con cable, que es lo recomendado. Pulsamos con el botón derecho del ratón, en el icono de la barra de tareas que aparece a la derecha que son dos flechas, es el tercero. Veremos el siguiente menú en el que seleccionaremos **Wireless & Wired Network Settings:** 

|                                                                                                    | *     | ĵ↓ • | <b>(</b> )) | 17:40 |
|----------------------------------------------------------------------------------------------------|-------|------|-------------|-------|
| Wireless & Wired Network Settings 🛛 💦                                                                           |       |      |             |       |
| Añadir/quitar elementos del panel                                                                               |       |      |             |       |
| Eliminar «Wireless & Wired Network» del p                                                                       | banel |      |             |       |
| Configuración del panel                                                                                         |       |      |             |       |
| Panel Appearance                                                                                                |       |      |             |       |
| Crear un panel nuevo                                                                                            |       |      |             |       |
| Eliminar este panel                                                                                             |       |      |             |       |
| Acerca de                                                                                                    |       |      |             |       |
|                                                                                                    |       |      |             |       |
|                                                                                                    |       |      |             |       |
|                                                                                                    |       |      |             |       |
|                                                                                                    |       |      |             |       |
|                                                                                                    |       |      |             |       |
| Contraction of the second second second second second second second second second second second second second s |       |      |             |       |

| Ne                            | etwork Preferences 🛛 🗸 🗙 🗙   |
|-------------------------------|------------------------------|
| Configure: 🍃                  | 🖻 interface 🔻 🔮 eth0 🔍       |
| <ul> <li>Automatic</li> </ul> | ally configure empty options |
| Disable IP                    | v6                           |
| IPv4 Address:                 | 192.168.1.201                |
| IPv6 Address:                 |                              |
| Router:                       | 192.168.1.1                  |
| DNS Servers:                  | 8.8.8.8                      |
| DNS Search:                   | 6.6.6.6                      |
| Clear                         | Apply Close                  |

En **interface** se ha seleccionado **eth0** que es el nombre del adaptador de red Ethernet para la conexión por cable. Si la conexión fuera por Wifi seleccionaríamos **wlan0** que aparece en la misma lista desplegable.

Los datos que se ven son un ejemplo que deberán ser adaptados a tu situación concreta, en función de la dirección del router y de las direcciones asignadas por su servidor DHCP. Pulsando en **Apply** y en **Close** habremos terminado la configuración de red. La próxima vez que reiniciemos la máquina ya tendrá esa dirección.

Cuando ya esté instalado todo, colocaremos normalmente nuestra Raspberry PI cerca del router y probablemente dentro de un armario. Cuando deseemos acceder a nuestro equipo no va a ser cómodo el conectar un teclado, un ratón y un monitor. Lo que se va a hacer es conectarnos de forma remota a través de **SSH** y ejecutar comandos desde otro ordenador, por ejemplo desde nuestro equipo de trabajo con Windows instalado.

En este momento nuestra **Raspberry** está configurada para que al arrancar haga autologin, no pidiendo la contraseña del único usuario que hay, y que además es administrador. Aunque la máquina esté en un ambiente seguro como es nuestro hogar no es conveniente que así sea, por lo tanto vamos a desactivar el autologin. Otra cosa que vamos a desactivar es el entorno gráfico porque ya no vamos a necesitarlo porque la conexión a través de SSH la vamos a hacer en modo comando, y además estamos consumiendo recursos que no vamos a necesitar. El desactivar las dos cosas se hace en el mismo lugar al que ya accedimos que era **Preferences → Raspberry PI Configuration**. Ahí en la primera solapa dejaremos en:

|               | Сог                                                                                                    | nfiguración de | Raspbe | erry Pi  |        | ~ ^ X      |
|---------------|----------------------------------------------------------------------------------------------------|----------------|--------|----------|--------|------------|
| Sistema       | Display                                                                                                    | Interfaces     | Rend   | limiento | Loc    | alización  |
| Clave:        |                                                                                                    |                |        | Cam      | biar C | lave       |
| Hostname:     | Configuració<br>Sistema Display Interfac<br>lave:<br>ostname:<br>niciar en:<br>ngreso automático:<br>ed al inicial:<br>plash Screen: |                |        | Chang    | e Hos  | tname      |
| Iniciar en:   |                                                                                                    |                |        | ⊖ Escri  | torio  | • Consola  |
| Ingreso auto  | mático:                                                                                                    |                |        |          |        | $\bigcirc$ |
| Red al inicia | l:                                                                                                    |                |        |          |        | $\bigcirc$ |
| Splash Scree  | en:                                                                                                    |                |        |          |        | $\bigcirc$ |
|               |                                                                                                    |                |        |          |        |            |
|               |                                                                                                    |                |        |          |        |            |
|               |                                                                                                    |                |        | Cance    | elar   | Aceptar    |

Se ha cambiado **Iniciar en:** e **Ingreso automático:**. Cuando reiniciemos la máquina ya no se iniciará el entorno gráfico y se pedirá hacer login con un nombre de usuario y su contraseña.

# Conexión al servidor con SSH

Vamos a ver como accedemos a nuestra **Raspberry PI** de forma remota haciendo uso de **SSH**. Necesitamos un cliente de **SSH**. Si estuviéramos en un ordenador con Linux instalado no hay que hacer más que ejecutar el comando **ssh usuario@192.168.1.201** desde una consola de comandos, porque Linux ya incorpora el cliente de SSH, cosa que no tiene Windows. Vamos a utilizar un cliente gratuito para sistemas Windows que se llama **Bitwise** y que podemos encontrar en <u>https://www.bitvise.com/download-area</u>. Una vez instalado veremos:

| Bitvise SSH Cli     SH     Cli     SH     Cli     SH     Cli     SH     SH | ent 9.16                                                                                                    |                         |                                                           | -            |                     |
|----------------------------------------------------------------------------------------------------|----------------------------------------------------------------------------------------------------|-------------------------|-----------------------------------------------------------|--------------|---------------------|
| Default profil                                                                                                    | •                                                                                                    |                         |                                                           | M            | <u>/indow behav</u> |
| Load profile                                                                                                    | Login Options Terminal Server Host Pgrt Obfuscation keyword Kerberos SPN GSS/Kerberos key exch Request delegation gssapi-keyex authentic | RDP SFTP Se             | Authentication<br>Username<br>Initial method<br>Elevation | SSH Note     | es About*           |
|                                                                                                    | <u>Proxy settings</u>                                                                                                    | <u>Host key manager</u> | <u>Client key ma</u>                                      | <u>nager</u> | Hel                 |
|                                                                                                    | Log in                                                                                                    |                         |                                                           | Ež           | <u>i</u> t          |

Rellenaremos las cajas de texto con los datos de nuestra RaspberryPI:

| elault profi                                                                       | e                                                                                                    |                 |
|------------------------------------------------------------------------------------|----------------------------------------------------------------------------------------------------|-----------------|
| Load profile<br>Cade profile as<br>Save profile as<br>New profile<br>Reset profile | Login       Options       Terminal       RDP       SFTP       Services       C2S       S2C       SSH       Notes       A         Server       Host       192.168.1.201       Host       Authentication       Usuario       Initial method       password       Initial method       password       Initial method       Initial method       Initia | pout<br>le<br>k |

Se han introducido datos en Host, Username, Initial method, Store encrypted password in profile y Password

Si pulsamos en Login in iniciaremos la conexión. Si todo ha ido bien veremos:

| Host Key Verification                                                                                                    | × |  |  |  |  |
|----------------------------------------------------------------------------------------------------|---|--|--|--|--|
| New host key                                                                                                    |   |  |  |  |  |
| Either the connection to this host is being established for the first time<br>or the host key has been removed from, or never saved to the database |   |  |  |  |  |
| Please contact the server's administrator and verify the received key.<br>Accepting the host key without verification is <b>not recommended</b> .   |   |  |  |  |  |
| Connecting to 192.168.1.201:22                                                                                                    |   |  |  |  |  |
| Host key algorithm: RSA, size: 3072 bits.                                                                                                    |   |  |  |  |  |
| SHA-256 Fingerprint:<br>xNrK5K/px7kJbX90hM/4vqrpHHthz4mP5Zs64YAqGbA                                                                                 |   |  |  |  |  |
| MD5 Fingerprint:<br>1c:ed:fa:0c:af:ca:ec:04:9f:13:e3:08:83:4d:55:29                                                                                 |   |  |  |  |  |
| Bubble-Babble:<br>xileb-nynor-rymyz-lupyb-totut-papiv-hibup-simam-bynym-rular-fuxox                                                                 |   |  |  |  |  |
| Accept and Save Accept for This Connection                                                                                                    |   |  |  |  |  |

Solo va a aparecer la primera vez que nos conectemos a la Raspberry. Nos está pidiendo permiso para aceptar la clave de host y encriptar la comunicación a través del túnel seguro SSH. Pulsaremos en **Accept and Save** y se iniciará la sesión SSH:

| nusuario@192.1                                                                                          | 68.1.201:22 - Bitvise SSH Client                                                                                                    | – 🗆 X                                                                                           |
|----------------------------------------------------------------------------------------------------|----------------------------------------------------------------------------------------------------|-------------------------------------------------------------------------------------------------|
| Default profile                                                                                         | e                                                                                                    | Window behavior                                                                                 |
| Save profile as<br>Save profile as<br>Bittvise SSH<br>Serve Control<br>Panel<br>New terminal<br>console | Login       Options       Terminal       RDP       SFTP       Services       C2S       S2C         Server       Host       192.168.1.201       Legrame       Lusername       Lusernam                                                                                                    | SSH Notes About*                                                                                |
| New SFTP<br>window                                                                                      | Proxy settings         Host key manager         Client key manager           113:57:51.645         Server version: SSH-2.0-OpenSSH_8.4p1 Debian-5+deb11           113:57:51.645         First key exchange started. Cryptographic provider: Windo additions           113:57:51.645         First key exchange started. Cryptographic provider: Windo additions           113:57:51.645         First key exchange completed using Curve2519. Connecting the group of the group of the gro | ILU 1<br>WWS CNG (x86) with<br>with si2, size: 3072 bits,<br>P5256474qcbA<br>ion encryption and |

Veremos que todo ha ido bien porque aparece como última línea de la ventana de log **Authentication complete**.

Vamos a trabajar de dos formas: iniciar una terminal de comandos (**New terminal console**)y/o iniciar una sesión de intercambio de archivos a través de FTP seguro (**New SFTP window**) ambas opciones accesibles en la barra de herramientas que aparece a la izquierda. Pulsando varias veces sobre los iconos abriremos una nueva sesión, por ejemplo, podemos tener abiertas tres terminales de comandos independientes pulsando tres veces sobre el icono **New terminal console**.

Como vamos a conectarnos de forma habitual a nuestra Raspberry es interesante que guardemos los datos de conexión para no tener que introducirlos cada vez, para ello pulsaremos en **Save profile as** en donde se nos solicitará el nombre y la ruta del archivo en el que se van a guardar estos datos. La próxima vez que deseemos conectarnos a nuestra Raspberry no tendremos más que pulsar en **Load profile** que aparecerá en la barra de herramientas de la izquierda, seleccionar nuestro archivo y pulsar en **Log in**.

Iniciamos una nueva terminal de consola:

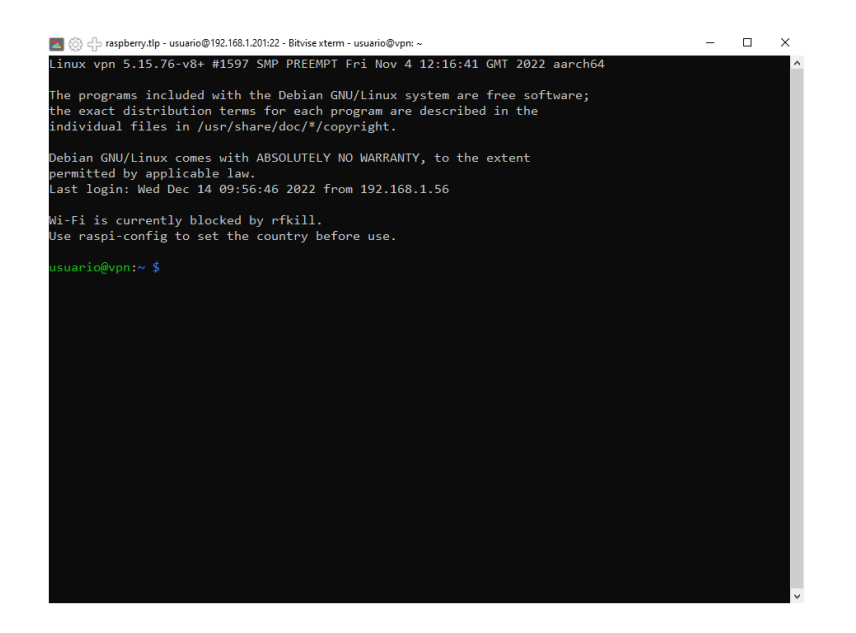

Ya hemos terminado la instalación del sistema operativo en nuestra Raspberry. Ahora solo queda instalar los servicios.

# Como obtener una URL o dominio propio, gratis y con dirección IP Dinámica

Si queremos montar en nuestra casa un servicio en internet como un servidor Web, un servidor de VPN ... nos encontraremos, normalmente, con el problema de que nuestro router no tiene asignada una dirección IP fija, cambiando cada vez que reiniciamos el router. Si compramos un dominio, en el servidor DNS debemos indicar cual es la dirección IP a la que será traducida la dirección URL que suministremos, por ejemplo, en el navegador. La primera solución es contactar con nuestro ISP y contratar una dirección IP fija lo que nos supondrá un coste añadido.

Hay en Internet varios proveedores de dominios que admiten IP Dinámicas, para ello se ha de hacer periódicamente la actualización de la dirección IP dinámica de nuestro router en sus servidores DNS mediante la ejecución de forma periódica de un comando de actualización. Los hay de pago, pero también los hay gratuitos como el que vamos a ver, con la pega de que el nombre de dominio no es completo sino un subdominio de su dominio.

En **DuckDNS**, tras hacer login por ejemplo con una cuenta de Google, nos van a permitir crear un subdominio de nuestra elección en su dominio **duckdns.org** de una forma muy sencilla. Una vez creado nos comunicarán un **token** que acompañaremos a la petición de cambio de IP cada vez que queramos que se realice.

Vamos a ver lo sencillo que es. Accedemos a https://www.duckdns.org/

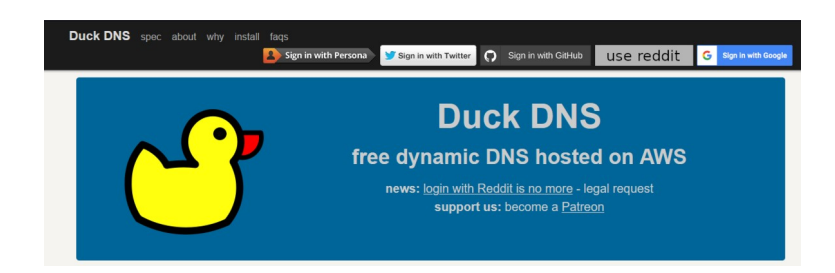

Si tenemos cuenta en Gmail hacemos clic en Sign in with Google

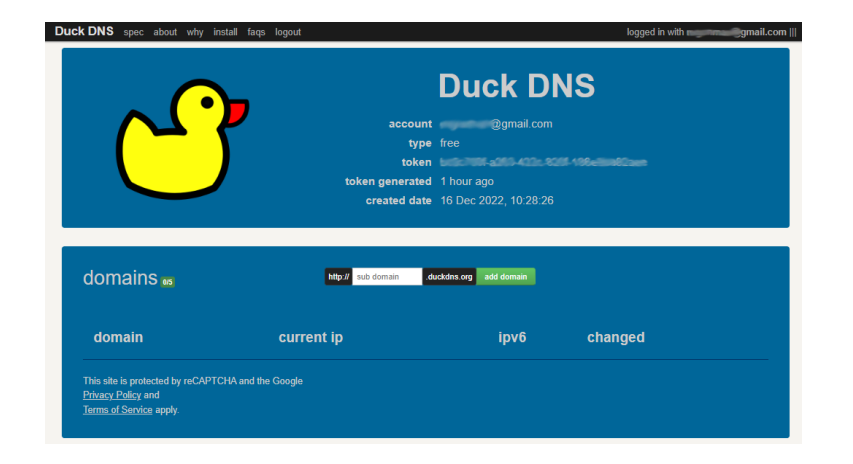

Ya podemos añadir un nuevo subdominio escribiendo su nombre en la caja de texto correspondiente y pulsando **add domain**. Si el nombre no está ya registrado tendremos un nuevo nombre de dominio para nuestro uso. Veremos la dirección IP actual a la que estará asociado el dominio que se corresponderá con la dirección IP de nuestro router. Esto es todo, mientras no cambie la dirección IP del router, funcionará perfectamente. De forma manual podemos volver a entrar en el mismo sitio y escribir la nueva dirección IP si es que no aparece ya y pulsar en **update ip** 

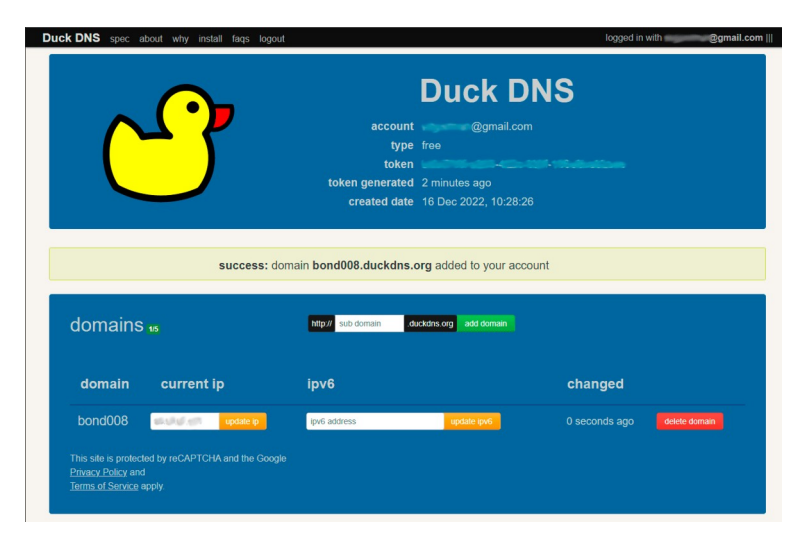

Si en este mismo sitio web pulsamos en el menú superior en la opción i**nstall** veremos una página en la que nos explican como hacer que la actualización de la dirección IP de nuestro router se haga de forma automática.

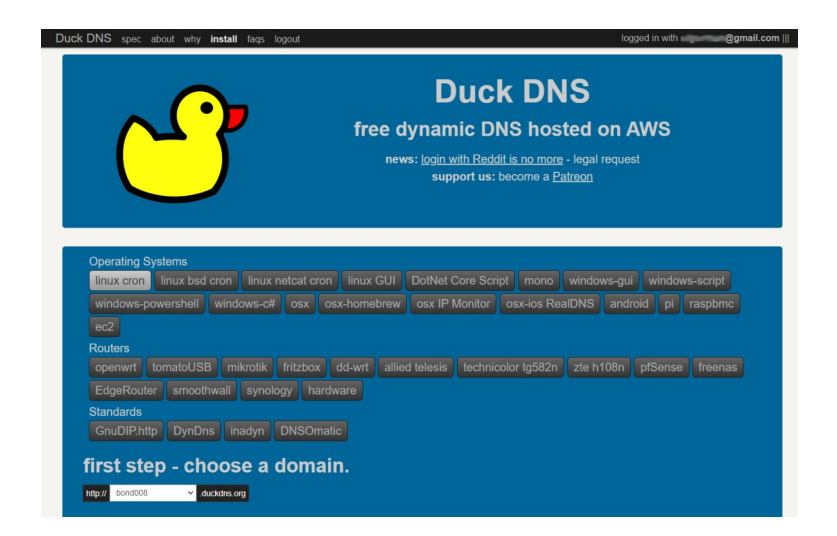

En ella seleccionamos el sistema operativo de la máquina que se va a encargar de ejecutar el comando de actualización, y el dominio que queremos actualizar. En la parte inferior de la página aparecerán las instrucciones:

| first step - choose a domain.                                                                                                    |
|----------------------------------------------------------------------------------------------------|
| http:/// bond008 🗸 duckdns.org                                                                                                    |
| linux cron                                                                                                    |
| if your linux install is running a crontab, then you can use a cron job to keep updated<br>we can see this with                                                                                                    |
| ps -ef   grep cr[o]n                                                                                                    |
| if this returns nothing - then go and read up how to install cron for your distribution of linux.<br>also confirm that you have curl installed, test this by attempting to run curl<br>curl                                                                                                    |
| If this returns a command not found like error - then find out how to install curl for your distribution.<br>otherwise lets get started and make a directory to put your files in, move into it and make our main script                                                                                                    |
| nkdir duckdns<br>cd duckdns<br>vi duck.sh                                                                                                    |
| now copy this text and put it into the file (in vi you hit the i key to insert, ESC then u to undo) The example below is for the domain bond008<br>if you vant the configuration for a different domain, use the dop down box above<br>you can pase a comma separated for lospace) is it of domains<br>you can if you need to hard code an IP (best not to - leave it blank and we detect your renote ip)<br>the IESC then use arrow keys to move the cursor x deteles, just you back into insert mode |
| echo url="https://www.duckdns.org/update?domains=bond0088&token=bc0c700f=====422c==============================                                                                                                    |
| now save the file (in vi hit ESC then xwgi then ENTER)<br>this script will make a https request and log the output in the file duck log<br>now make the duck sh file executeable                                                                                                    |
| chmod 700 duck.sh                                                                                                    |
| next we will be using the cron process to make the script get run every 5 minutes crontab -e                                                                                                    |
| copy this text and paste it at the bottom of the crontab                                                                                                    |
| */5 * * * * ~/duckdns/duck.sh >/dev/null 2>&1                                                                                                    |
| now save the file (CTRL+o then CTRL+x)<br>lets test the script                                                                                                    |
| ./duck.sh                                                                                                    |
| this should simply return to a prompt<br>we can also see if the last attempt was successful (OK or bad KO)                                                                                                    |
| cat duck.log                                                                                                    |
| if it is KO check your Token and Domain are correct in the duck.sh script                                                                                                    |

#### Cambiamos a modo superusuario

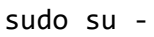

| 🜌 🛞 🛟 raspberry.tlp - usuario@192.168.1.201:22 - Bitvise xterm - usuario@vpn: ~          | - | × |
|------------------------------------------------------------------------------------------|---|---|
| usuario@vpn:∼ \$ sudo su -                                                               |   | ^ |
| Wi-Fi is currently blocked by rfkill.<br>Use raspi-config to set the country before use. |   |   |
| root@vpn:~#                                                                              |   |   |
|                                                                                          |   |   |
|                                                                                          |   |   |
|                                                                                          |   |   |
|                                                                                          |   |   |
|                                                                                          |   |   |
|                                                                                          |   |   |
|                                                                                          |   |   |
|                                                                                          |   |   |
|                                                                                          |   | ~ |

Y seguimos las instrucciones de la página de DuckDNS:

El comando **curl** ya lo encontramos instalado en Rasberry PI OS, por lo tanto no hace falta instalarlo, al igual que el servicio de **cron**.

Creamos bajo **/root** que es donde estamos la carpeta **duckdns** y nos cambiamos a ella editando a continuación un nuevo archivo con nombre **duck.sh** 

mkdir duckdns cd duckdns nano duck.sh

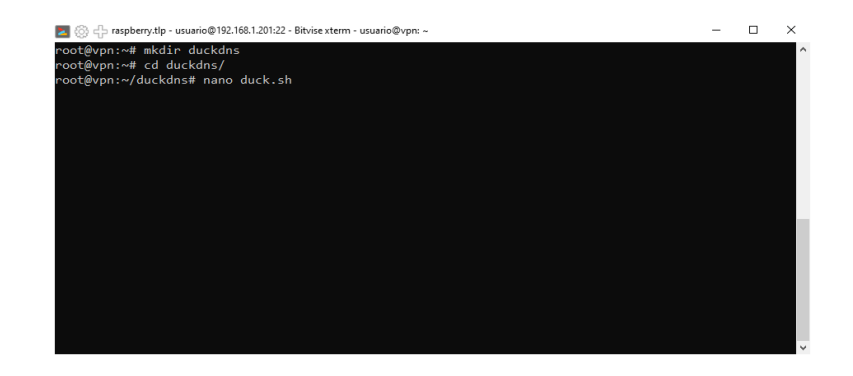

Dentro del archivo escribimos el comando que nos sugieren, copiar y pegar (cambiar ~ por /root)

```
echo url="https://www.duckdns.org/update?domains=bond008&token=bc0c700f-
a263-422c-820f-186eccccccc&ip="| curl -k -o /root/duckdns/duck.log -K -
```

Y lo guardamos pulsando Ctrl+X y contestando **Sí** a la pregunta que nos hace **nano**. A continuación cambiamos los permisos del archivo creado para que solo lo pueda ejecutar **root**:

chmod 700 duck.sh

Editamos el archivo de configuración del programa programador de tareas cron:

nano /etc/crontab

Seleccionamos nano como editor de texto y añadimos la línea:

\*/5 \* \* \* \* /root/duckdns/duck.sh >/dev/null 2>&1

| Z 🛞 🕂 raspberry.tlp - usuario@192.168.1.201:22 - E                                                                                                    | vise xterm - usuario@vpn: ~                                                           |                               |                           | -     |        | ×            |
|----------------------------------------------------------------------------------------------------|---------------------------------------------------------------------------------------|-------------------------------|---------------------------|-------|--------|--------------|
| GNU nano 5.4                                                                                                    | /etc/cront                                                                            | ab *                          |                           |       |        | ~            |
| <pre># /etc/crontab: system-wide cront<br/># Unlike any other crontab you do<br/># command to install the new vers<br/># and files in /etc/cron.d. These<br/># that none of the other crontabs</pre> | b<br>'t have to run the `cr<br>on when you edit this<br>files also have userna<br>do. | `ontab'<br>file<br>me fields, |                           |       |        |              |
| SHELL=/bin/sh                                                                                                    |                                                                                       |                               |                           |       |        |              |
| PATH=/usr/local/sbin:/usr/local/b                                                                                                    | n:/sbin:/bin:/usr/sbir                                                                | ::/usr/bin                    |                           |       |        |              |
| # Example of job definition:           #                                                                                                    | )<br>1 - 31)<br>OR jan,feb,mar,apr<br>- 6) (Sunday=0 or 7)<br>to be executed          |                               |                           |       |        |              |
| 17 * * * * root cd / && r                                                                                                    | n-partsreport /etc/                                                                   | cron.hourly                   |                           |       |        |              |
| 25 6 * * * root test -x /                                                                                                    | sr/sbin/anacron    ( c                                                                | d / && run-parts -            | -report /etc/             |       | daily  | $\mathbf{O}$ |
| 47 6 * * 7 root test - x /                                                                                                    | sr/sbin/anacron    ( c                                                                | d / && run-parts -            | -report /etc/             | cron. | weekl  | <u> </u>     |
| 52 6 1 * * root test - x /                                                                                                    | sr/sbin/anacron    ( c                                                                | d / && run-parts -            | -report /etc/             | cron. | month. | Ly⊵          |
| #<br>G Ayuda A Guardar A Bu<br>X Salir AR Leep fich A Re                                                                                                    | car <u>^K</u> Cortar                                                                  | AT Ejecutar AC U              | bicación <mark>M-U</mark> | Desh  | acer   |              |

Guardamos y salimos con Ctrl+X y Sí. Probamos:

./duck.sh

Si todo ha ido bien tendremos un archivo **duck.log** con contenido vacío:

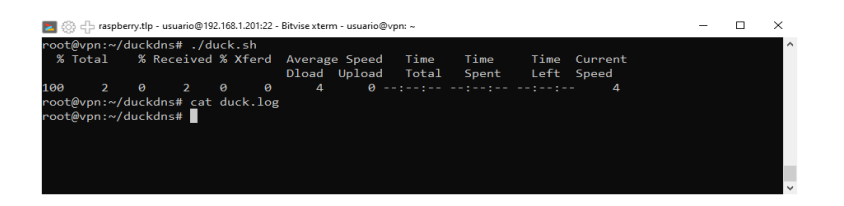

Ya tenemos un nombre de dominio para nuestra IP dinámica.

Si compramos un dominio separado, por ejemplo, **bond008.net** y queremos que apunte también a nuestra IP dinámica no tenemos más que añadir un registro **CNAME** en el servidor DNS que tenga autoridad sobre **bond008.net** que apunte a **bond008.duckdns.org**. Normalmente cuando compramos un dominio nos ofrecen la gestión de los DNS del mismo a través de una aplicación web por lo que realizar esta tarea es cosa sencilla.

## Instalación de una VPN WireGuard

Vamos a instalar un servidor de **red privada virtual** que permitirá acceder a la red local desde cualquier sitio como si estuvieras en casa y en un modo seguro. Las ventajas de una vpn son claras: independientemente de a que red estés conectado en cada momento, la red wifi de un hotel, la de un café ... todas las comunicaciones van a ir encriptadas y con quien te comuniques le va a parecer que estás conectado desde tu casa. Por ejemplo, si estás en un hotel en Méjico y te conectas a Netflix, te servirá contenidos como si estuvieras en casa. Si te conectas a un banco estarás asegurando la conexión porque toda la comunicación va encriptada hasta tu casa y de ahí le llegará al banco a través de tu router doméstico. Todo son ventajas.

El servidor que vamos a instalar es **WireGuard**, que es un servidor fiable, con las últimas técnicas de encriptación, ligero (no necesita de grandes recursos), de muy sencilla administración y software libre.

Para la instalación necesitamos ejecutar comandos que precisan que se haga en modo administrador para ello deberemos preceder cada comando del comando **sudo**. Para no tener que escribir cada vez **sudo** lo que vamos a hacer es iniciar una sesión en modo administrador **root** de forma que todos los comandos se ejecutarán en modo administrador, para ello ejecutamos

sudo su -

| 🗾 🛞 🕂 raspberry.tlp - usuario@192.168.1.201:22 - Bitvise xterm - usuario@vpn: ~                                                                                                    | - | × |
|----------------------------------------------------------------------------------------------------|---|---|
| Linux vpn 5.15.76-v8+ #1597 SMP PREEMPT Fri Nov 4 12:16:41 GMT 2022 aarch64                                                                                                    |   | ^ |
| The programs included with the Debian GNU/Linux system are free software;<br>the exact distribution terms for each program are described in the<br>individual files in /usr/share/doc/*/copyright. |   |   |
| Debian GNU/Linux comes with ABSOLUTELY NO WARRANTY, to the extent<br>permitted by applicable law.<br>Last login: Wed Dec 14 09:56:46 2022 from 192.168.1.56                                        |   |   |
| Wi-Fi is currently blocked by rfkill.<br>Use raspi-config to set the country before use.                                                                                                    |   |   |
| usuario@vpn:~ <b>\$ sudo su</b> -                                                                                                    |   |   |
| Wi-Fi is currently blocked by rfkill.<br>Use raspi-config to set the country before use.                                                                                                    |   |   |
| root@vpn:~#                                                                                                    |   |   |
|                                                                                                    |   |   |
|                                                                                                    |   |   |
|                                                                                                    |   |   |
|                                                                                                    |   |   |
|                                                                                                    |   |   |
|                                                                                                    |   |   |
|                                                                                                    |   |   |
|                                                                                                    |   | ~ |

Vemos que en el prompt ya aparece **root** como usuario.

Lo primero es actualizar la lista de paquetes de la distribución, por si no estuviera actualizada:

apt update

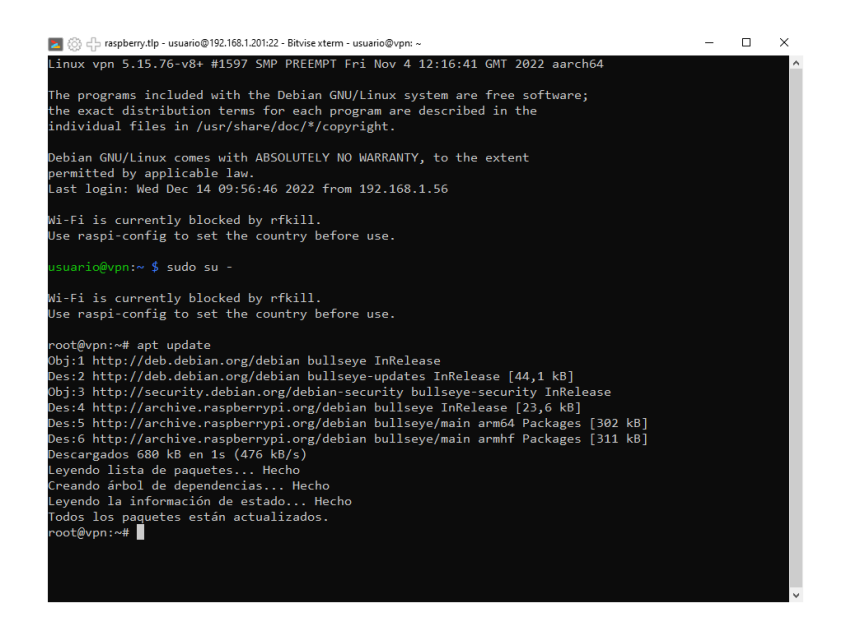

En nuestro caso aparecerá que está ya actualizada porque hemos hecho una instalación tomando la imagen del sistema directamente de la web de Raspberry y haciendo la instalación acto seguido. Si hubiera algún paquete a actualizar ejecutaríamos:

apt dist-upgrade

para actualizar el sistema a las últimas versiones.

Para hacer la instalación muy sencilla vamos a descargar un **script** que realiza la instalación casi de forma automática. Lo podemos encontrar en

https://raw.githubusercontent.com/pivpn/pivpn/master/auto\_install/install.sh

y lo descargaremos y ejecutaremos con el comando:

```
curl -L
https://raw.githubusercontent.com/pivpn/pivpn/master/auto_install/
install.sh | bash
```

Nos aparecerá:

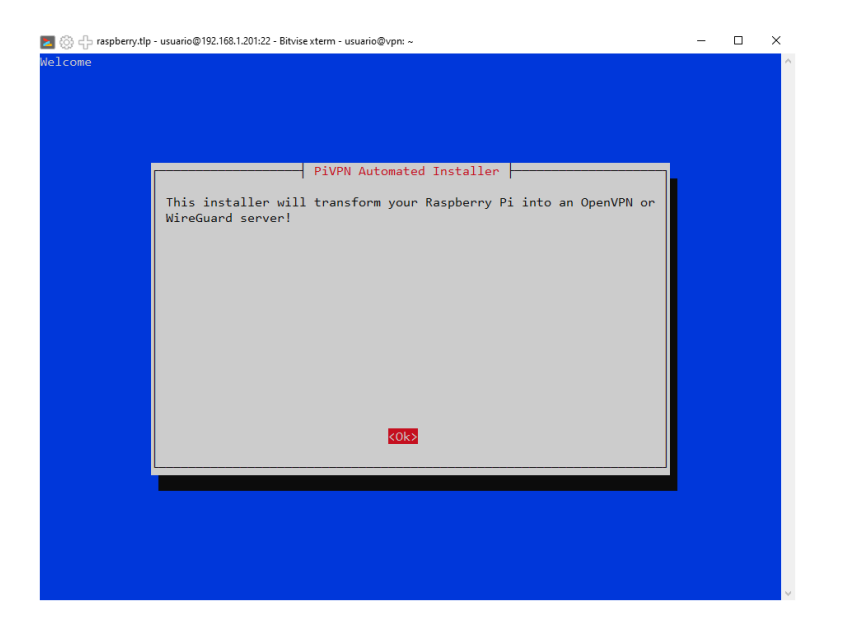

Tras pulsar <**Ok>**:

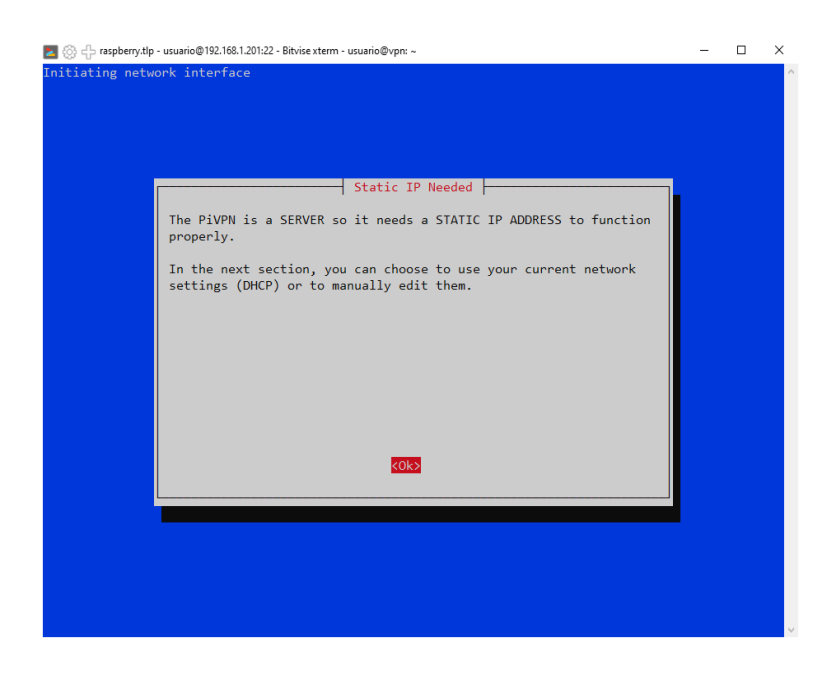

Nos avisa de que necesitamos que nuestro equipo tenga una dirección ip estática fija lo que ya hicimos. Pulsamos **<Ok>**.

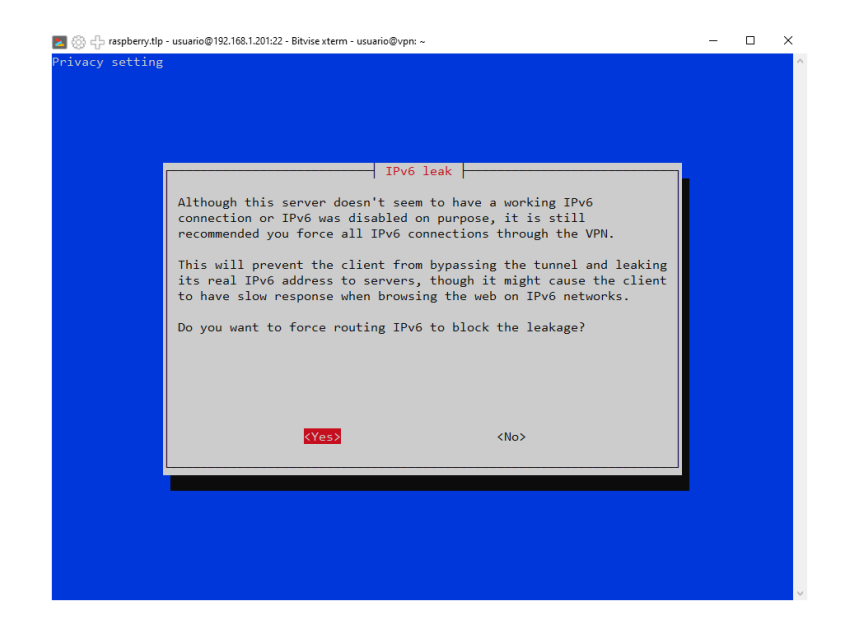

En esta nos habla de IP v6 que no hemos configurado así que dejamos la opción por defecto, pulsamos **<Yes>** 

NOTA: Para movernos por las diferentes opciones y ya que no se dispone de ratón, pulsamos tabulador que es la tecla con dos flechas que aparece sobre Bloq Mayús en la parte izquierda del teclado. En las pantallas en las que aparezcan opciones en forma parecida a option button o opciones de radio nos moveremos entre ellas con el tabulador y para seleccionar o deseleccionar pulsaremos el espaciador

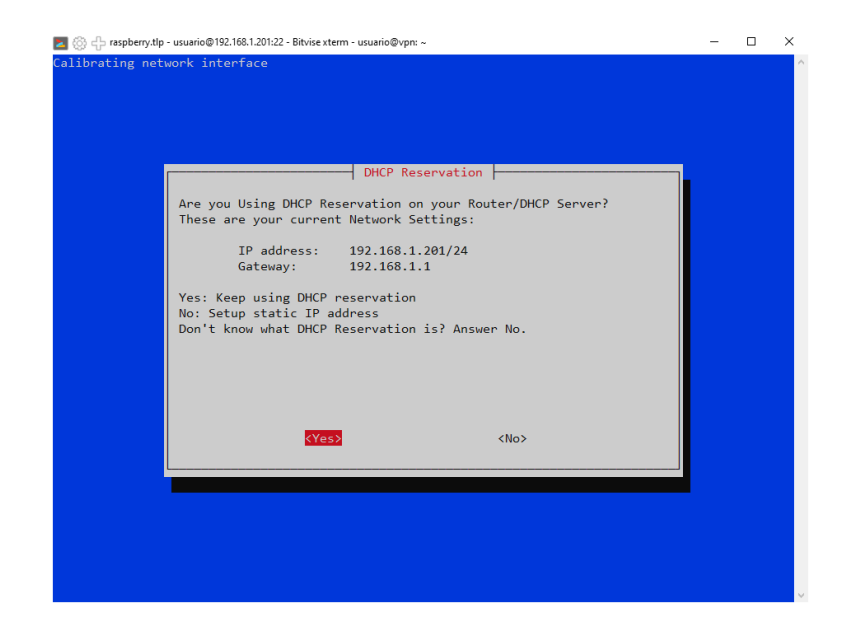

En esta nos da nuestra dirección actual y nos consulta sobre si ya hemos hecho reserva en el servidor DHCP de esta dirección para que no entre en conflicto con otra y que si es fija. En nuestro caso le decimos **<Yes>**. Si no hubiéramos puesto la dirección estática al comienzo aquí tendríamos la oportunidad de configurar a mano el archivo de configuración de red para poner la dirección estática. Tras pulsar **<Yes>** 

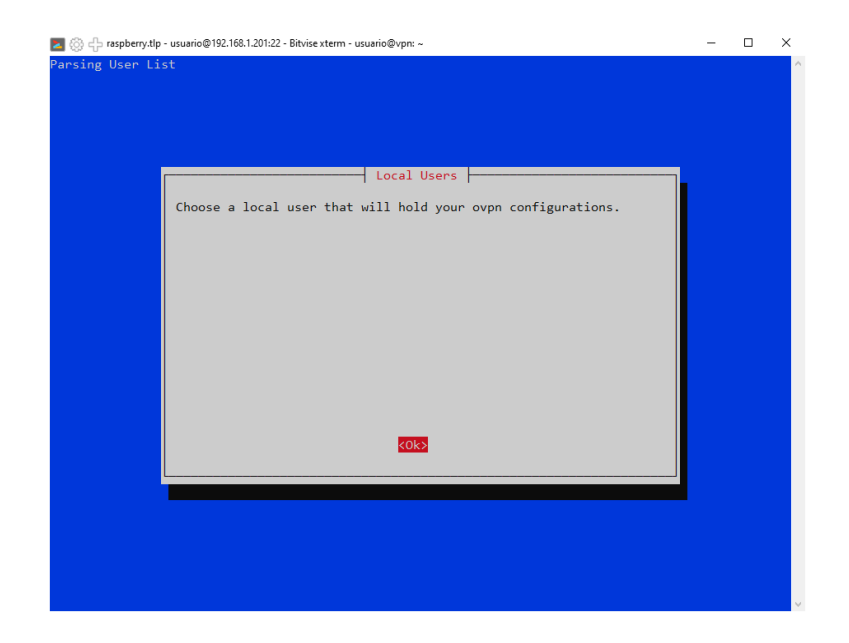

Nos va a solicitar el nombre de un usuario local que va a poder manipular los archivos de configuración de la VPN. En nuestro caso no hay opciones puesto que solo hay un usuario en el sistema, aparte del superusuario **root**. Pulsamos **<Ok>** 

| 🗾 🛞 🕂 raspberry.tlp - usuario@192.168.1.201:22 - Bitvise xterm - usuario@vpn: ~ | - | × |
|---------------------------------------------------------------------------------|---|---|
|                                                                                 |   | ^ |
|                                                                                 |   |   |
|                                                                                 |   |   |
|                                                                                 | _ |   |
| Choose A User<br>Choose (press space to select):                                |   |   |
| (*) usuanio                                                                     |   |   |
|                                                                                 |   |   |
|                                                                                 |   |   |
|                                                                                 |   |   |
|                                                                                 |   |   |
|                                                                                 |   |   |
|                                                                                 |   |   |
|                                                                                 |   |   |
|                                                                                 |   |   |
| Concerv                                                                         |   |   |
|                                                                                 |   |   |
|                                                                                 |   |   |
|                                                                                 |   |   |
|                                                                                 |   |   |
|                                                                                 |   | ~ |

Pulsamos <Ok>

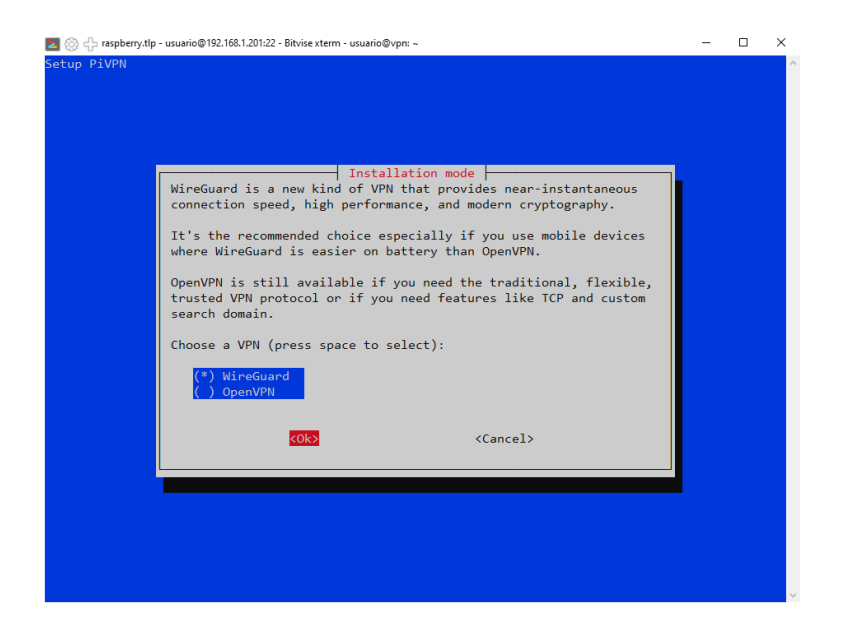

Nos pide elegir entre WireGuard y OpenVPN. Dejamos la opción por defecto y pulsamos en <Ok>

| 🚬 🛞 🛟 raspberry.tlp - usuario@192.168.1.201.22 - Bitvise xterm - usuario@vpn: ~ | - | × |
|---------------------------------------------------------------------------------|---|---|
|                                                                                 |   | ^ |
|                                                                                 |   |   |
|                                                                                 |   |   |
| Default wireguard Port                                                          |   |   |
| Enter a new value or hit 'Enter' to retain the default                          |   |   |
| 51820                                                                           |   |   |
|                                                                                 |   |   |
|                                                                                 |   |   |
|                                                                                 |   |   |
|                                                                                 |   |   |
|                                                                                 |   |   |
| <pre></pre> <cancel></cancel>                                                   |   |   |
|                                                                                 |   |   |
|                                                                                 |   |   |
|                                                                                 |   |   |
|                                                                                 |   |   |
|                                                                                 |   | 0 |

A continuación nos pide indicar cual es el número de puerto a través del cual se va a comunicar nuestro servidor VPN con el exterior. Este número es el número de puerto que luego habrá que abrir en el router para posibilitar la conexión desde el exterior. Es bueno cambiar el número ofrecido para complicar un poco los accesos malintencionados. Se debería elegir un número alto por encima de 1024 hasta 65000 y comprobar que ese puerto no está utilizado por otro servicio. Vamos a dejar el puerto por defecto **51820** y pulsamos **<Ok>** 

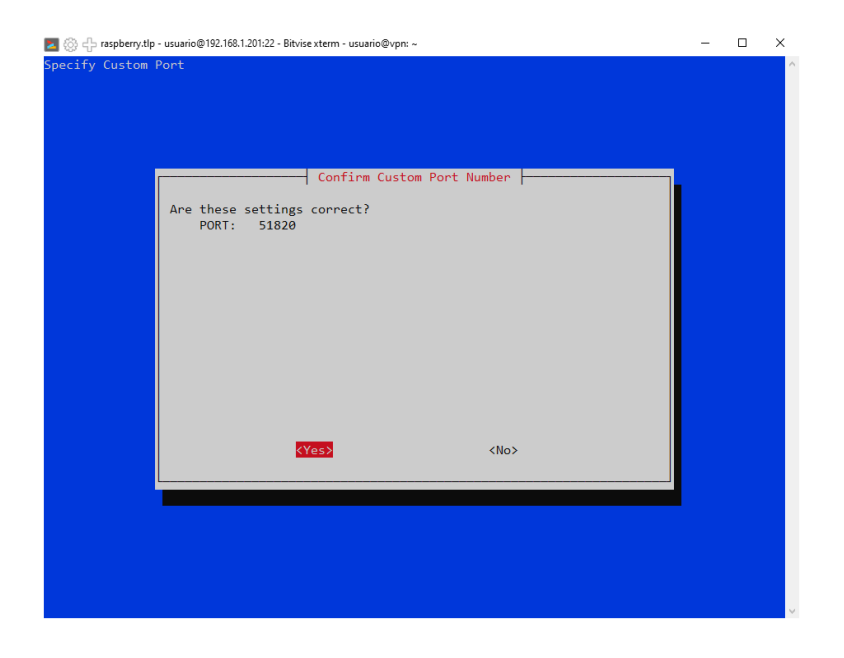

Nos pide confirmación. Pulsamos < Ok>.

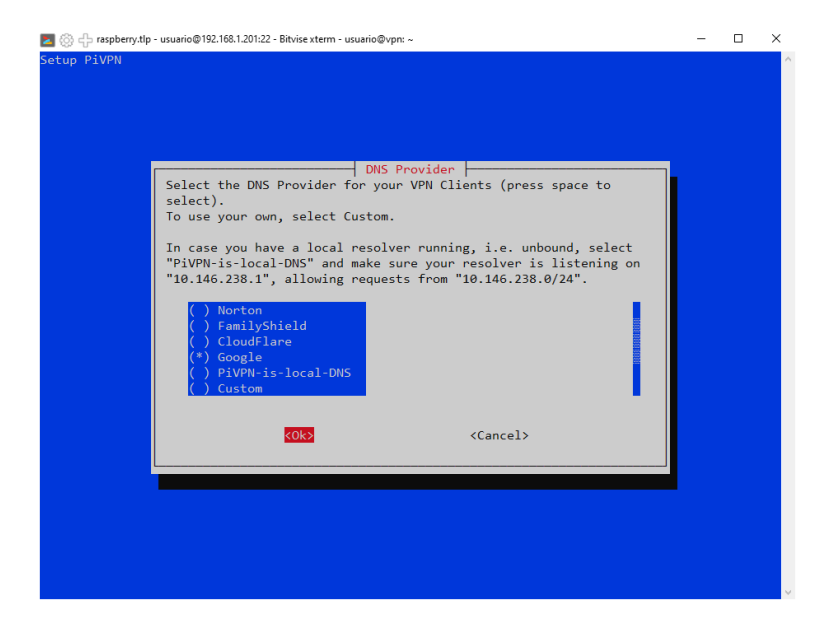

En esta se nos pide que elijamos que servidores DNS le vamos a ofrecer a los clientes que se conecten a la VPN. Podemos elegir cualquiera e incluso si disponemos de uno propio o que no esté en la lista seleccionando **Custom**. Para movernos entre las distintas opciones usaremos, una vez que estemos en la lista con Tab, las teclas de flecha arriba y abajo, y para seleccionar pulsamos el espaciador. En ejemplo se ha seleccionado los servidores de Google. Una vez seleccionado pulsamos **<Ok>**.

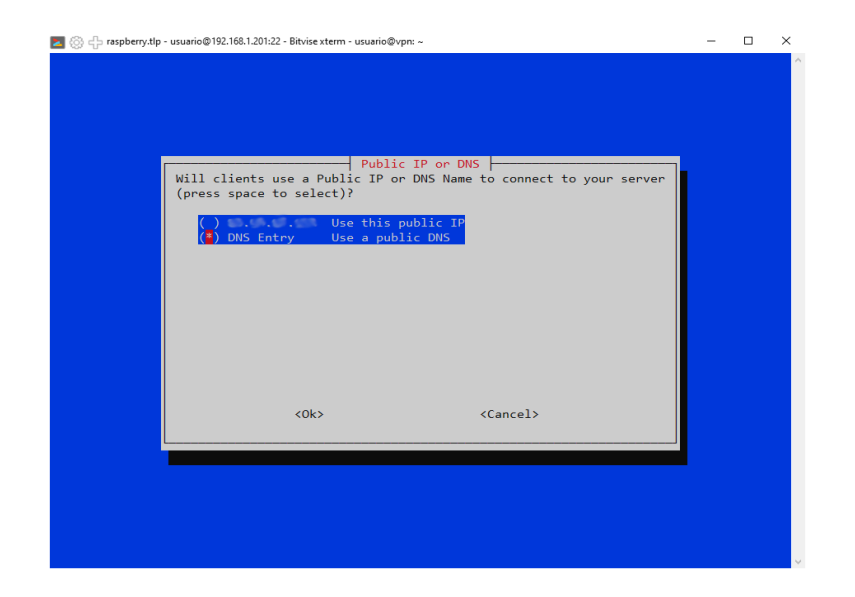

En esta nos pedirá la forma en que los clientes, desde el exterior, podrán localizar nuestra VPN. Dos opciones la dirección pública de nuestro router que aparecerá de forma automática como primera opción, o una URL registrada que apunte a nuestro host. La primera es la más sencilla, pero tiene un problema que es que nuestro router tiene asignada una dirección pública que es dinámica, es decir, si reiniciamos nuestro router, cosa no digamos que muy habitual pero que si se da, nuestra ip pública cambiará y ya no llegaremos a nuestra VPN con esa dirección. La segunda, es la que elegiremos, porque ya tenemos un nombre de dominio que registramos en **DuckDNS** y apunta a nuestra dirección IP dinámica, era **bond008.duckdns.org.** 

| Z 🛞 🕂 raspberry.tlp - usuario@192.168.1.201:22 - Bitvise xterm - usuario@vpn: ~ | - | $\times$ |
|---------------------------------------------------------------------------------|---|----------|
|                                                                                 |   | ^        |
|                                                                                 |   |          |
|                                                                                 |   |          |
|                                                                                 |   |          |
| PiVPN Setup                                                                     |   |          |
| what is the public DNS name of this Server?                                     |   |          |
| bond008.duckdns.org                                                             |   |          |
|                                                                                 |   |          |
|                                                                                 |   |          |
|                                                                                 |   |          |
|                                                                                 |   |          |
|                                                                                 |   |          |
|                                                                                 |   |          |
|                                                                                 |   |          |
| <pre></pre> <ok> <cancel></cancel></ok>                                         |   |          |
|                                                                                 |   |          |
|                                                                                 |   |          |
|                                                                                 |   |          |
|                                                                                 |   |          |
|                                                                                 |   |          |
|                                                                                 |   | ~        |

## Introducimos el nombre de nuestro dominio y pulsamos **Ok**

| 🔁 🛞 👍 raspberry.tlp | - usuario@192.168.1.201:22 - Bitvise xterm - usuario@vpn: ~ | - | × |
|---------------------|-------------------------------------------------------------|---|---|
|                     |                                                             |   | ^ |
|                     |                                                             |   |   |
|                     |                                                             |   |   |
|                     |                                                             |   |   |
|                     | Server Information                                          |   |   |
|                     | Server information                                          |   |   |
|                     | The Server Keys will now be generated.                      |   |   |
|                     |                                                             |   |   |
|                     |                                                             |   |   |
|                     |                                                             |   |   |
|                     |                                                             |   |   |
|                     |                                                             |   |   |
|                     |                                                             |   |   |
|                     |                                                             |   |   |
|                     |                                                             |   |   |
|                     |                                                             |   |   |
|                     | <u>&lt;0k&gt;</u>                                           |   |   |
|                     |                                                             |   |   |
|                     |                                                             |   |   |
|                     |                                                             |   |   |
|                     |                                                             |   |   |
|                     |                                                             |   |   |
|                     |                                                             |   |   |

| 204     | raspberry.tlp | - usuario@192.168.1.201:22 - Bitvise xterm - usuario@vpn: ~ | - | $\times$ |
|---------|---------------|-------------------------------------------------------------|---|----------|
| PiVPN : | Setup         |                                                             |   | ^        |
|         |               |                                                             |   |          |
|         |               |                                                             |   |          |
|         |               |                                                             |   |          |
|         |               | Confirm DNS Name                                            |   |          |
|         |               |                                                             |   |          |
|         |               | Is this correct?<br>Public DNS Name: bond008 duckdos org    |   |          |
|         |               |                                                             |   |          |
|         |               |                                                             |   |          |
|         |               |                                                             |   |          |
|         |               |                                                             |   |          |
|         |               |                                                             |   |          |
|         |               |                                                             |   |          |
|         |               |                                                             |   |          |
|         |               |                                                             |   |          |
|         |               | (Yes) (No)                                                  |   |          |
|         |               |                                                             |   |          |
|         |               |                                                             |   |          |
|         |               |                                                             |   |          |
|         |               |                                                             |   |          |
|         |               |                                                             |   |          |
|         |               |                                                             |   |          |
|         |               |                                                             |   | $\sim$   |

Y confirmamos con Yes

Es el momento de generar las claves de servidor. Pulsamos **<Ok>**.

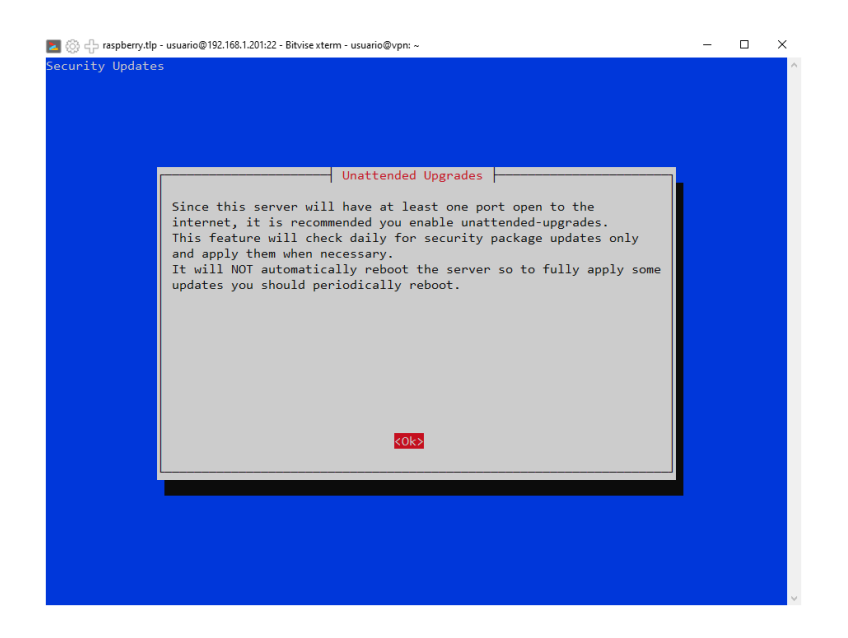

Nos va a preguntar por si queremos que los paquetes del servidor se actualicen de forma desatendida. Pulsamos **<Ok>** 

| Z 🛞 🕂 raspbery.tlp - usuario@192.168.1.201:22 - Bitvise xterm - usuario@vpn: ~ | - | × |
|--------------------------------------------------------------------------------|---|---|
| Security Updates                                                               |   | ^ |
|                                                                                |   |   |
|                                                                                |   |   |
| Unattended Upgrades                                                            |   |   |
| Do you want to enable unattended upgrades of security patches to this server?  |   |   |
|                                                                                |   |   |
|                                                                                |   |   |
|                                                                                |   |   |
|                                                                                |   |   |
|                                                                                |   |   |
| (Yes) (No)                                                                     |   |   |
|                                                                                |   |   |
|                                                                                |   |   |
|                                                                                |   |   |
|                                                                                |   |   |
|                                                                                |   | ~ |

Es siempre recomendable. Pulsamos <Yes>

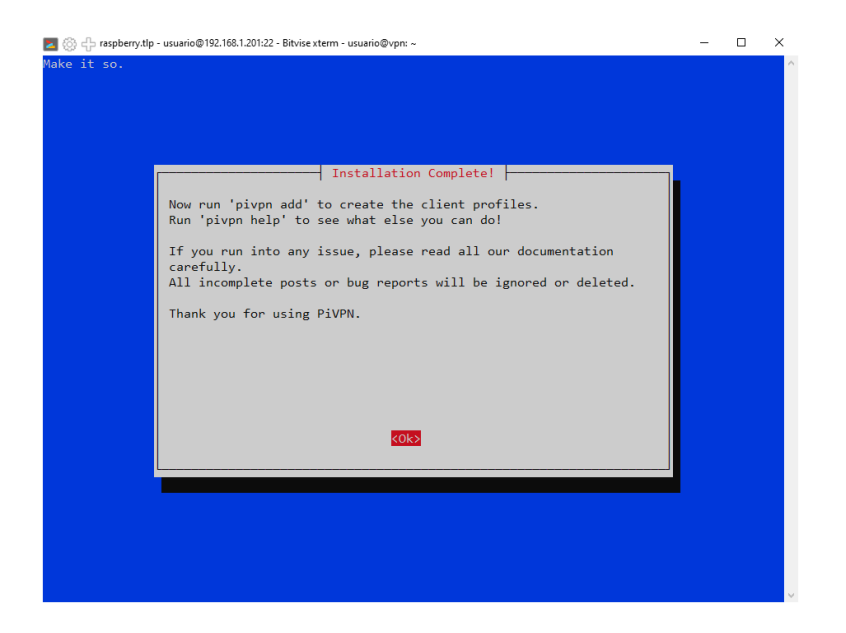

La instalación habrá terminado, nos recomienda utilizar el comando **pivpn** para hacer la gestión de los clientes y que reiniciemos el equipo:

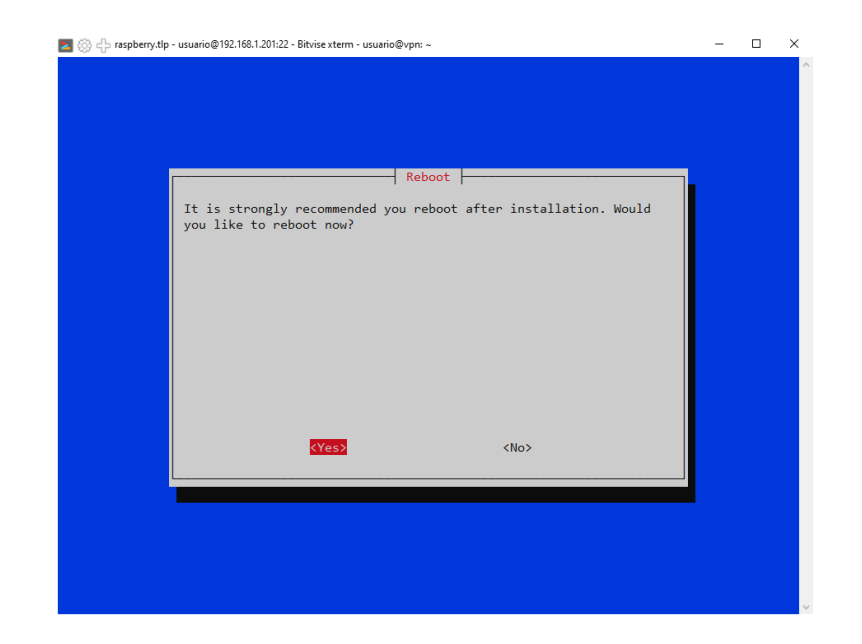

Pulsamos en **<Yes>**, y esperamos a que se reinicie. Volvemos a establecer la conexión y a abrir una nueva consola. Vamos a ver como utilizar el comando **pivpn**.

Si tecleamos:

pivpn --help

Veremos:

| 20  | 얈 슈 raspl | berry.tlp - usuario@192.168.1 | .201:22 - Bitvise xterm - usuario@vpn: ~               | _ | $\times$ |
|-----|-----------|-------------------------------|--------------------------------------------------------|---|----------|
| usu | ario@vp   | n:~ \$ pivpnhel               | р                                                      |   | -        |
| ::: | Contro    | l all PiVPN speci             | fic functions!                                         |   |          |
| ::: |           |                               |                                                        |   |          |
| ::: | Usage:    | pivpn <command/>              | [option]                                               |   |          |
| ::: |           |                               |                                                        |   |          |
| ::: | Command   | ds:                           |                                                        |   |          |
| ::: | -a,       | add                           | Create a client conf profile                           |   |          |
| ::: | -c,       | clients                       | List any connected clients to the server               |   |          |
| ::: | -d,       | debug                         | Start a debugging session if having trouble            |   |          |
| ::: | -1,       | list                          | List all clients                                       |   |          |
| ::: | -qr,      | qrcode                        | Show the grcode of a client for use with the mobile ap | р |          |
| ::: | -r,       | remove                        | Remove a client                                        |   |          |
| ::: | -off,     | off                           | Disable a client                                       |   |          |
| ::: | -on,      | on                            | Enable a client                                        |   |          |
| ::: | -h,       | help                          | Show this help dialog                                  |   |          |
| ::: | -u,       | uninstall                     | Uninstall pivpn from your system!                      |   |          |
| ::: | -up,      | update                        | Updates PiVPN Scripts                                  |   |          |
| ::: | -bk,      | backu <u>p</u>                | Backup VPN configs and user profiles                   |   |          |
| usu | ario@vp   | n:~ \$                        |                                                        |   |          |
|     |           |                               |                                                        |   |          |
|     |           |                               |                                                        |   |          |
|     |           |                               |                                                        |   |          |
|     |           |                               |                                                        |   |          |
|     |           |                               |                                                        |   |          |
|     |           |                               |                                                        |   |          |
|     |           |                               |                                                        |   | ×        |

Vamos a crear la configuración para un nuevo cliente:

pivpn add

Nos preguntará por el nombre del nuevo cliente, en realidad por el nombre del archivo de configuración:

| usuario@vpr:~ \$ pivpn add<br>Enter a Name for the Client: angel<br>::: Client Keys generated<br>::: Client config generated<br>::: Updated server config<br>::: WireGuard reloaded                                                                                                    |  | ^ |
|----------------------------------------------------------------------------------------------------|--|---|
| ::: Done! angel.conf successfully created! ::: Dease use this profile only on one device and create additional ::: Please use this profile only on one device and create additional ::: profiles for other devices. You can also use pivpn -qn ::: to generate a QR Code you can scan with the mobile app. |  |   |
| usuario@vpn:~ \$                                                                                                    |  |   |
|                                                                                                    |  |   |

Nos dice que se han creado las key, el archivo de configuración del cliente y que se ha modificado el archivo de configuración del servidor y recargado el servidor para que actualice con los cambios.

También dice que el archivo de configuración del cliente lo podremos encontrar en la carpeta /home/usuario/configs.

Nótese que ya **no hemos tenido que cambiar a modo superusuario** con **sudo** puesto que ya habilitamos en la instalación a **usuario** para que pudiese gestionar el servidor de **VPN**.

Para que un cliente se pueda conectar tenemos que hacerle llegar este archivo de configuración creado, uno distinto por cada cliente que se vaya a conectar, o el código QR que generaremos utilizando el comando **pivpn -qr**, como se ve también en el mensaje anterior.

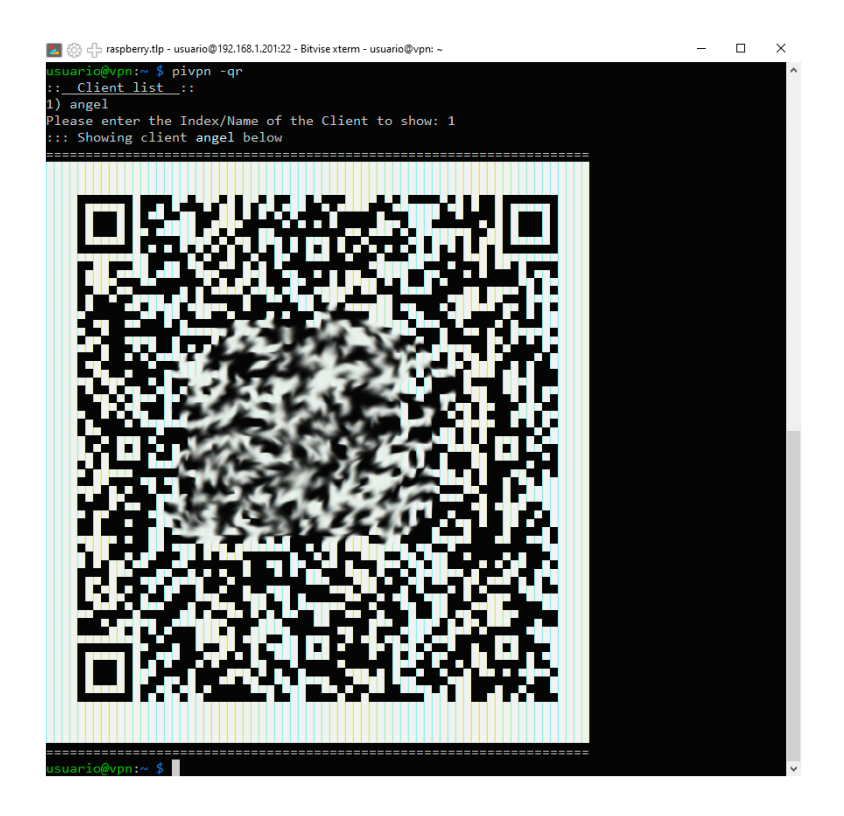

El contenido del archivo de configuración del cliente **angel** del ejemplo es:

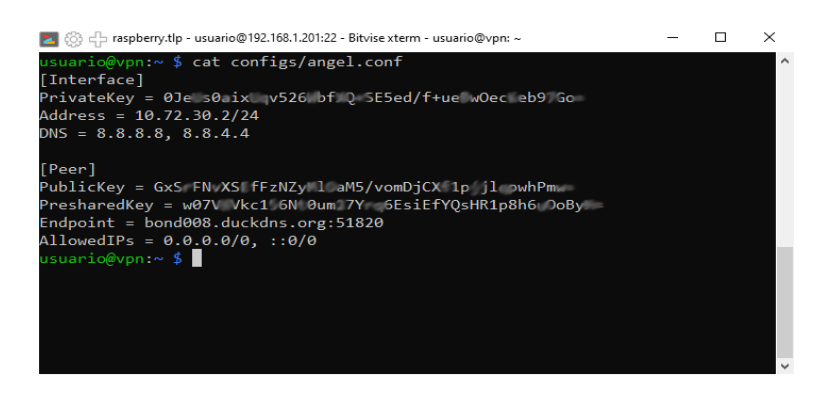

Vemos que aparece la dirección que se le va a asignar al cliente en la red local de la VPN cuando se conecte, por eso debe haber un archivo de configuración distinto por cada cliente que se conecte, así como su clave privada para la comunicación con el servidor. Se puede configurar el archivo de configuración del cliente para que en lugar de asignar un única dirección IP a este se le asigne

dentro de un rango de direcciones, permitiendo así el uso de un mismo archivo para varios clientes.

Por otro lado aparece en **EndPoint** la URL del servidor de VPN y el puerto a través del cual se va conectar y la clave pública con la que el servidor encriptará la comunicación con el cliente.

Como gestores del servidor de VPN, con el contenido de estos archivos nunca vamos a hacer nada, simplemente hacérselos llegar a los clientes para que se puedan conectar.

Con **pivpn -I** veremos la lista de clientes que han sido creados y sus claves públicas:

| 🗾 🛞 🕁 raspber | ry.tlp - usuario@192.168.1.201:22 - Bitvise xterm - usuario@vpn: ~ |     | _ | ×      |
|---------------|--------------------------------------------------------------------|-----|---|--------|
| usuario@vpn:  | ~ \$ pivpn -l                                                      |     |   | ^      |
| ::: Clients   | Summary :::                                                        |     |   |        |
| Client        | Public key Creation date                                           |     |   |        |
| angel         |                                                                    | CET |   |        |
| ::: Disabled  | clients :::                                                        |     |   |        |
| usuario@vpn:  |                                                                    |     |   |        |
|               |                                                                    |     |   |        |
|               |                                                                    |     |   |        |
|               |                                                                    |     |   |        |
|               |                                                                    |     |   |        |
|               |                                                                    |     |   |        |
|               |                                                                    |     |   |        |
|               |                                                                    |     |   |        |
|               |                                                                    |     |   |        |
|               |                                                                    |     |   |        |
|               |                                                                    |     |   | $\sim$ |

Con **pivpn -c** vemos los estados de conexión de los clientes y sus ip remotas si están conectados:

| 🔼 🛞 🕂 ra: | spberry.tlp - usuario@192 | .168.1.201:22 - Bitvise xterm - | usuario@vpn: ~ |            | -         | × |
|-----------|---------------------------|---------------------------------|----------------|------------|-----------|---|
| usuario@v | pn:~ \$ pivpn -c          |                                 |                |            |           | ^ |
| ::: Conne | cted Clients Li           | st :::                          |                |            |           |   |
| Name      | Remote IP                 | Virtual IP                      | Bytes Received | Bytes Sent | Last Seen |   |
| angel     | (none)                    | 10.146.238.2                    | ØB             | ØB         | (not yet) |   |
| ::: Disab | led clients :::           |                                 |                |            |           |   |
| usuario@v | pn:~ \$                   |                                 |                |            |           |   |
|           |                           |                                 |                |            |           |   |
|           |                           |                                 |                |            |           |   |
|           |                           |                                 |                |            |           |   |
|           |                           |                                 |                |            |           |   |
|           |                           |                                 |                |            |           |   |
|           |                           |                                 |                |            |           |   |
|           |                           |                                 |                |            |           |   |
|           |                           |                                 |                |            |           |   |
|           |                           |                                 |                |            |           |   |
|           |                           |                                 |                |            |           | ~ |

Con **pivpn** -**on** y con **pivpn** -**off** podemos habilitar o deshabilitar clientes sin llegar a eliminarlos. Y con **pivpn** -**r** podemos eliminar clientes.

Para ver el estado del servicio podemos ejecutar:

systemctl status wg-quick@wg0.service

| 💌 🛞 占 raspberry.tlp - usuario@192.168.1.201:22 - Bitvise xterm - usuario@vpn: ~                                                                                                    | _                |              | ×  |
|----------------------------------------------------------------------------------------------------|------------------|--------------|----|
| <pre>usuario@vpn:~ \$ systemctl status wg-quick@wg0.sepvice<br/>wg-quick@wg0.service - WireGuard via wg-quick(8) for wg0<br/>Loaded: loaded (/lib/system/system/wg-quick@.service; enabled; vendor preset: e<br/>Active (exited) since Wed 2022-12-14 16:12:29 CET; 3h 53min ago<br/>Docs: man:wg-quick(8)<br/>man:wg(8)<br/>https://www.wireguard.com/<br/>https://www.wireguard.com/<br/>https://www.wireguard.com/<br/>https://git.zz2c4.com/wireguard-tools/about/src/man/wg-quick.8<br/>https://git.zz2c4.com/wireguard-tools/about/src/man/wg.8<br/>Process: 1545 ExecStart=/usr/bin/wg-quick.up wg0 (code=exited, status=0/SUCCESS)<br/>Process: 1545 ExecStart=/usr/bin/wg-duick up wg0 (code=exited, status=0/SUCCESS)<br/>Process: 1109 ExecRelade/bin/bash -c exec /usr/bin/wg syncconf wg0 &lt;(exec /usr/bin/wg-duick)<br/>windows)<br/>windows)<br/>windows of the synchronized and the synchronized and the synchronized and the synchronized and the synchronized and the synchronized and the synchronized and synchronized and synchronized and the synchronized and synchronized and synchronized</pre> | nablec<br>in/wg· | i)<br>-quick | s> |
| Main PID: 545 (code=exited, status=0/SUCCESS)<br>CPU: 31ms dic 14 16:12:28 vpn systemd[1]: Starting WireGuard via wg-quick(8) for wg0<br>dic 14 16:12:28 vpn wg-quick[545]: [#] ip link add wg0 type wireguard<br>dic 14 16:12:29 vpn wg-quick[545]: [#] vg setconf wg0 /dev/fd/63<br>dic 14 16:12:29 vpn wg-quick[545]: [#] ip link set mtu 1420 up dev wg0<br>dic 14 16:12:29 vpn wg-quick[545]: [#] ip link set mtu 1420 up dev wg0<br>dic 14 16:12:29 vpn systemd[1]: Finished WireGuard via wg-quick(8) for wg0.<br>dic 14 19:65:27 vpn systemd[1]: Reloading WireGuard via wg-quick(8) for wg0.<br>dic 14 19:05:27 vpn systemd[1]: Reloaded WireGuard via wg-quick(8) for wg0.                                                                                                    |                  |              |    |
|                                                                                                    |                  |              |    |

En la carpeta **etc/wireguard** encontramos los archivos de configuración. Para acceder a esta carpeta lo hemos de hacer con privilegios de superadministrador. Encontraremos el archivo **wg0.conf**, con información del propio servidor y de los clientes dados de alta.

| 🗾 💮 🕂 raspberry.tlp - usuario@192.168.1.201:22 - Bitvise xterm - usuario@vpn: ~ | - | $\times$ |
|---------------------------------------------------------------------------------|---|----------|
| root@vpn:/etc/wireguard# cat wg0.conf                                           |   | ^        |
| [Interface]                                                                     |   |          |
| PrivateKey =KDn6h4NGngnweil@tBKaTakuPXg=                                        |   |          |
| Address = 10.146.238.1/24                                                       |   |          |
| MTU = 1420                                                                      |   |          |
| ListenPort = 51820                                                              |   |          |
| ### begin angel ###                                                             |   |          |
| [Peer]                                                                          |   |          |
| PublicKey =4bCkSikvSADjUr3                                                      |   |          |
| PresharedKey = XDhalmpPGBU5cevpB                                                |   |          |
| AllowedIPs = 10.146.238.2/32                                                    |   |          |
| ### end angel ###                                                               |   |          |
| root@vpn:/etc/wireguard#                                                        |   |          |
|                                                                                 |   |          |
|                                                                                 |   |          |
|                                                                                 |   |          |
|                                                                                 |   |          |
|                                                                                 |   | <b>_</b> |

En la carpeta **configs** encontraremos copia de los archivos de configuración de los clientes y el archivo **clients.txt** con una lista de todos los clientes dados de alta.

De todos estos archivos solo accederemos al archivo **wg0.conf** para cambiar, por ejemplo, el puerto para la conexión.

Hemos terminado la instalación y configuración del servidor **VPN**. Queda ver como un cliente se conecta y como abrir el puerto correspondiente en nuestro router.

# Abrir puerto en el router

Para que desde el exterior de nuestra casa tengamos acceso al servidor VPN que está en nuestra red interna, debemos abrir el puerto que configuramos, el **51820** en el ejemplo, y redirigir todas las peticiones a través de este puerto a nuestro servidor VPN que teníamos en la dirección **192.168.1.201** en el ejemplo.

Nos conectamos a la administración web de nuestro router, para ello en un navegador accedemos a la dirección del mismo que será también la dirección de nuestra puerta de enlace. En el ejemplo **192.168.1.1 (**para ver la dirección de tu puerta de enlace puedes ejecutar **ipconfig** en una consola de comandos **Menu Inicio** → **Sistema Windows** → **Símbolo del Sistema)** 

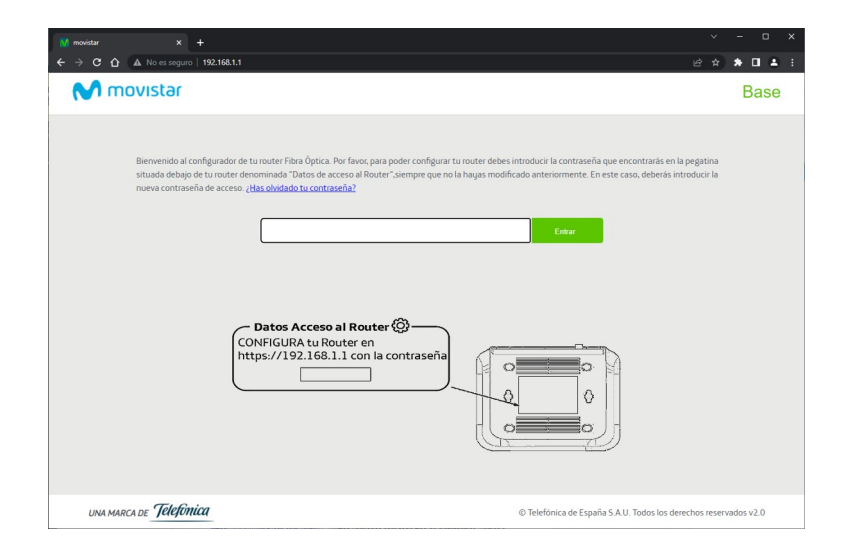

En este caso estamos accediendo a un router de la compañía Movistar. En la parte trasera del router estará la contraseña para acceso o de alguna otra manera debemos conocerla. Una vez introducida la contraseña:

En la opción Menú → Puertos

| = | MENU                        |    |
|---|-----------------------------|----|
|   | WiFi                        |    |
|   | WiFi Plus                   |    |
|   | WiFi Invitados              |    |
|   | Puertos                     |    |
|   | Red Local                   |    |
|   | Multipuesto/Monopuesto      |    |
|   | IPv6                        |    |
| ( | Cambio contraseña del routo | er |
|   | Actualizaciones Firmware    |    |
| ( | Otras funcionalidades       |    |
|   | Ayuda 🕨 🕨                   |    |
| ( | Configuración avanzada      |    |

Introducimos los datos y pulsamos Añadir

| Puertos                                 |                                          |                                                                              |
|-----------------------------------------|------------------------------------------|------------------------------------------------------------------------------|
| Configuración Puertos                   |                                          |                                                                              |
| Rellena los siguientes campos y pulsa e | l botón <b>Añadir.</b> Ten en cuenta que | e para abrir un rango de puertos debes usar el siguiente formato : 5001:5010 |
| Nombre regla de puertos:                | VPN                                      | ]                                                                            |
| Dirección IP:                           | 192.168.1.201                            | ]                                                                            |
| Protocolo:                              | UDP ~                                    | ·                                                                            |
| Abrir Puerto/Rango Externo (WAN):       | 51820                                    | (ej: 5001:5010)                                                              |
| Abrir Puerto/Rango Interno (LAN):       | 51820                                    | (ej: 5001:5010)                                                              |
|                                         |                                          | Añadir                                                                       |

**Dirección IP** es la dirección de nuestra Raspberry PI en nuestra red de área local, **Protocolo** ha de ser **UDP**, y en las cajas **Abrir Puerto** ponemos en ambas el mismo número que será el puerto en el que configuramos el servidor y los archivos de configuración de los clientes

En otros modelos de router el procedimiento será similar o muy parecido.

Si deseamos ver cual es el rango de direcciones que asigna el servidor DHCP del router vamos a Menú  $\rightarrow$  Red Local  $\rightarrow$  Configuración de red local

| 🕅 movistar 🛛 🗙 🕂                    |                                  | ~                                                       | - o x                 |
|-------------------------------------|----------------------------------|---------------------------------------------------------|-----------------------|
| ← → C ☆ ▲ No es seguro   192.168.1. | 1                                | ਆ ਛੇ ਖ਼ੇ                                                | * 🛛 🕹 🗉               |
| M movistar                          |                                  |                                                         | Base<br>Cerrar sesión |
|                                     |                                  |                                                         |                       |
| Red Local                           |                                  |                                                         |                       |
| Red Local                           |                                  |                                                         |                       |
| Dirección IP (Gateway):             | 192.168.1.1                      |                                                         |                       |
| Máscara de subred:                  | 255.255.255.0                    |                                                         |                       |
| DHCP:                               | Activado 👻                       |                                                         |                       |
| Dirección IP inicio rango:          | 192.168.1.33                     |                                                         |                       |
| Dirección IP fin rango:             | 192.168.1.199                    |                                                         |                       |
| Configurador de servidores          | DNS (se recomienda no modificar) |                                                         |                       |
| Servidor DNS1:                      | 8.8.8.8                          |                                                         |                       |
| Servidor DNS2:                      | 6.6.6.6                          |                                                         |                       |
|                                     |                                  | Aplicar cambios                                         |                       |
|                                     |                                  |                                                         |                       |
|                                     |                                  |                                                         |                       |
|                                     |                                  |                                                         |                       |
|                                     |                                  |                                                         |                       |
| UNA MARCA DE <b>Telefónica</b>      |                                  | © Telefónica de España S.A.U. Todos los derechos reserv | vados v2.0            |

## Conexión de un cliente a la VPN

Para conectarnos a nuestra VPN necesitamos de un programa cliente para WireGuard y de un archivo de configuración que nos autentifique frente al servidor. El archivo ya lo hemos generado y hemos de hacerlo disponible para el cliente. El programa cliente lo debemos descargar de <u>https://www.wireguard.com/install/</u>. Existen versiones para todo tipo de plataformas. Vamos a descargar e instalar el cliente para Windows. Tras lanzar el ejecutable vemos:

| 🔞 WireGuar | rd         |                            | _ | × |
|------------|------------|----------------------------|---|---|
| Túneles Re | egistro    |                            |   |   |
| n Añadir   | rtúnel 👻 🗶 | Import tunnel(s) from file |   |   |

Pulsamos en **Import tunnel(s) from file** y cargamos el archivo de configuración de cliente que hemos hecho llegar desde el servidor:

| 🚷 WireGuard        |                                                                                                    | -   |        | × |
|--------------------|----------------------------------------------------------------------------------------------------|-----|--------|---|
| Túneles Registro   |                                                                                                    |     |        |   |
| 🔿 angel            | Interfaz: angel<br>Estado: Inactivo<br>Clave pública: W8kZx6U74: SOa<br>Direcciones: 10.6.0.10/24<br>Servidores DNS: 8.8.8.8[EnumerationSeparator]8.8.4.4<br>Activar | 4   | -      |   |
|                    | Pares<br>Clave pública: 01xqu<br>=<br>Clave compartida: activado<br>IPs permitidas: 0.0.0.0/0[EnumerationSeparator]::                                                | //0 | -18    | h |
|                    | Endpoint: 51820                                                                                                    |     |        |   |
| 🏪 Añadir túnel 👻 🗙 | <br>¥                                                                                                    |     | Editar |   |

Si pulsamos el botón Activar nos conectaremos al servidor VPN:

| •              | uard — — — ×<br>Registro<br>el Interfaz: angel<br>Estado: Activo<br>Clave pública:<br>Puerto de escucha: 52536<br>Direcciones: 10.6.0.10/24<br>Servidores DNS: 8.8.8.8[EnumerationSeparator]8.8.4.4<br>Desactivar<br>Pares<br>Clave pública:<br>=<br>Clave compartida: activado<br>IPs permitidas: 0.0.0.0/0[EnumerationSeparator]8.8.4.4<br>Desactivar<br>Pares<br>Clave compartida: activado<br>IPs permitidas: 0.0.0.0/0[EnumerationSeparator]8.8.4.4<br>adir túnel ~ X |                                      |   |   |   |
|----------------|----------------------------------------------------------------------------------------------------|--------------------------------------|---|---|---|
| 💙 angel        | Estado:                                                                                                    | Activo                               |   |   |   |
| neles Registro | Clave pública:                                                                                                    |                                      | - |   |   |
|                | Puerto de escucha:                                                                                                    | 52536                                |   |   |   |
|                | Direcciones:                                                                                                    | 10.6.0.10/24                         |   |   |   |
|                | Servidores DNS:                                                                                                    | 8.8.8.8[EnumerationSeparator]8.8.4.4 |   |   |   |
|                |                                                                                                    | Desactivar                           |   |   |   |
|                | Pares                                                                                                    |                                      |   |   |   |
|                | Clave pública:                                                                                                    | -                                    | - | - | 1 |
|                | Clave compartida:                                                                                                    | activado                             |   |   |   |
|                | IPs permitidas:                                                                                                    | 0.0.0.0/0[EnumerationSeparator]::/0  |   |   |   |
|                | Endpoint:                                                                                                    | 51820                                |   |   |   |
|                | Último saludo:                                                                                                    | hace 29 segundos                     |   |   |   |
|                | Transferir:                                                                                                    | 32,46 KiB received, 43,93 KiB sent   |   |   |   |
|                |                                                                                                    |                                      |   |   |   |

En el área de notificaciones veremos:

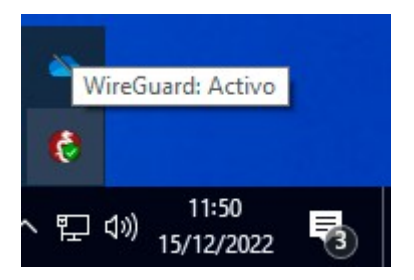

Para terminar la conexión pulsaremos en Desactivar.

# Instalación del servidor web Apache

El servidor web **Apache** junto con **Nginx** copan los <sup>2</sup>/<sub>3</sub> de la implantación de servidores web en Internet. Vamos a ver como instalar el servidor Apache en un ordenador **Raspberry Pl 4**, con soporte para conexiones seguras **https**. Vamos a utilizar un certificado gratuito desde **let's Encrypt**, un dominio gratuito desde **DuckDNS** y vamos a abrir los puertos necesarios en nuestro router para hacer accesible el servidor desde fuera de nuestra red de área local.

Nos conectamos mediante SSH a nuestra Raspberry PI 4 y abrimos una terminal de comandos. Cambiamos a modo superusuario:

```
sudo su -
```

Actualizamos la lista de paquetes, y si hubiera alguna actualización pendiente actualizamos el sistema:

apt update apt dist-upgrade

La instalación de Apache es muy sencilla:

apt install apache2

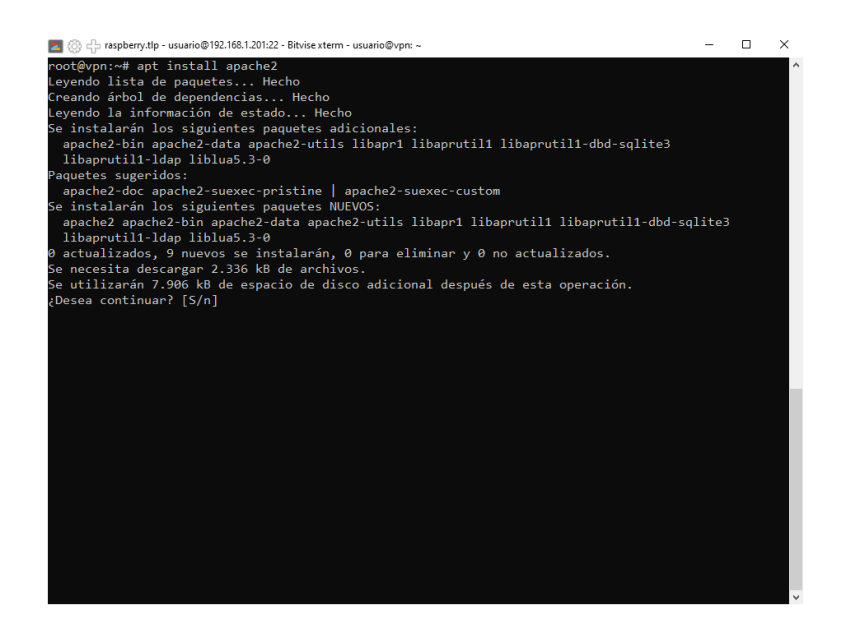

Si todo ha ido bien, tendremos un servidor web funcionando. Para comprobar no tenemos más acceder a la dirección IP de nuestra Raspberry PI 4 mediante un navegador:

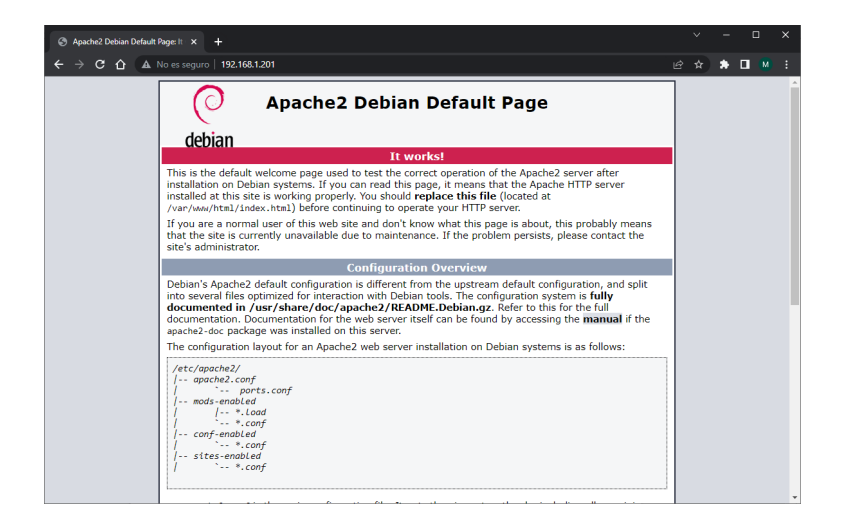

Deberíamos ver la página por defecto del servidor. A partir de ahora todo lo que pongamos bajo **/var/www/html** podrá ser accedido a través de **http://dirección\_ip**. Si modificamos el archivo **index.html**, que ya se encuentra allí y es el responsable de la página por defecto de Apache:

```
<!DOCTYPE html">
<html lang="es">
<head>
<meta charset="UTF-8"/>
<title>Web de Bond 008</title>
</head>
<body>
<h1>Sitio Web Bond 008 en construcción</h1>
</body>
</html>
```

Veríamos:

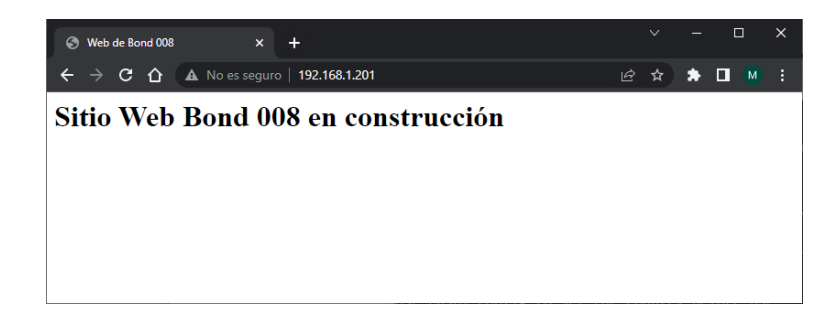

Para hacer accesible nuestro servidor desde el exterior necesitamos abrir en nuestro router el puerto **80** asociado al protocolo **http** por **TCP** y redirigir las peticiones a este puerto a nuestro servidor en la Raspberry PI 4. Entramos a la administración del router. Para ello, desde un navegador, accedemos a la dirección de nuestro router que será habitualmente la misma dirección que la de nuestra puerta de enlace (si ejecutamos el comando **ipconfig** en Windows, o **ip route** en

Linux podemos ver la dirección de nuestra puerta de enlace). Por ejemplo, en mi caso de router de Telefónica se vería:

| M movistar                                                                                                    | Base      |
|----------------------------------------------------------------------------------------------------|-----------|
| Berwenido al configurador de tu router Fibra Ôptica. Por favor, para poder configurar tu router debes introducir la contraseña que en contraris en<br>caso, deberis introducir la nueva contraseña de acceso. <u>Has obsidado tu contraseña</u> : |           |
| UNA MARCA DE <u>Telefônica</u> © Telefônica de España S.A.U. Todos los derechos reserv                                                                                                    | ados v2.0 |

Introduciendo la contraseña que aparece en la parte posterior del router, si no se ha cambiado ya, accederemos a la administración. Ahí, en **Menú** → **Puertos** 

| M movistar                             |                  |                                          |                                                                | Base<br>Cerrar sesión |
|----------------------------------------|------------------|------------------------------------------|----------------------------------------------------------------|-----------------------|
|                                        |                  |                                          |                                                                |                       |
| Puertos                                |                  |                                          |                                                                |                       |
| Configuración Puertos                  |                  |                                          |                                                                |                       |
| Rellena los siguientes co<br>5001:5010 | ampos y pulsa el | l botón <b>Añadir.</b> Ten en cuenta que | para abrir un rango de puertos debes usar el siguiente formato | 6                     |
| Nombre regla de puerte                 | os:              | web                                      | ]                                                              |                       |
| Dirección IP:                          |                  | 192.168.1.201                            | ]                                                              |                       |
| Protocolo:                             |                  | ТСР                                      |                                                                |                       |
| Abrir Puerto/Rango Ext                 | erno (WAN):      | 80                                       | (ej: 5001:5010)                                                |                       |
| Abrir Puerto/Rango Int                 | erno (LAN):      | 80                                       | (ej: 5001:5010)                                                |                       |
|                                        |                  |                                          | Añadir                                                         |                       |

Pulsamos en **Añadir**. Se presupone que nuestra Raspberry PI 4 está en la dirección 192.168.1.201 y que nuestro servidor web está escuchando en el puerto 80. En el artículo sobre la instalación del sistema operativo se vio como poner una dirección fija.

Ya podremos acceder desde el exterior poniendo como url en un navegador la dirección ip pública externa de nuestro router. Para conocer cual es nuestra ip pública podemos acceder, por ejemplo, a la página <u>https://miip.es</u> que nos la dirán. También podremos acceder poniendo el nombre de dominio que reservamos en DuckDNS **bond008.duckdns.org** 

Para que el servidor Apache responda a peticiones sobre el dominio **bond008.duckdns.org** se debe crear un archivo de configuración del sitio, le llamaremos como el nombre del dominio y extensión **.conf** y lo colocaremos en la carpeta **etc/apache/sites-available** con contenido:

<VirtualHost \*:80> ServerName **bond008.duckdns.org** ServerAdmin webmaster@localhost

```
DocumentRoot /var/www/html
ErrorLog ${APACHE_LOG_DIR}/error.log
CustomLog ${APACHE_LOG_DIR}/access.log combined
</VirtualHost>
```

No es más que una copia del archivo **000-default.conf** que se encuentra en la misma carpeta y que es el archivo de configuración del sitio por defecto de Apache, al que se le ha añadido la línea

ServerName bond008.duckdns.org

#### Para activar el sitio ejecutamos

a2ensite bond008.duckdns.org.conf

Y reiniciamos el servicio

systemctl restart apache2

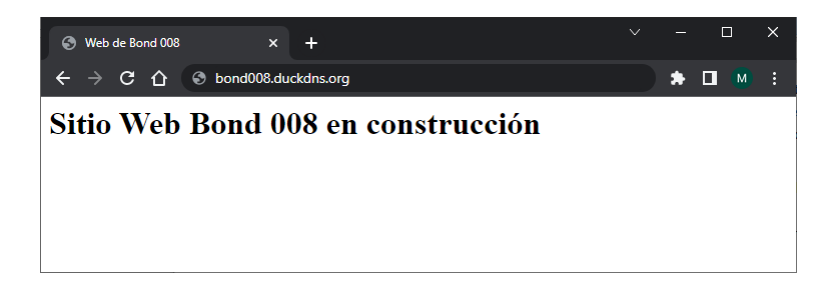

La tendencia actual en los navegadores es solo permitir la navegación web desde páginas seguras haciendo uso del protocolo **https** en lugar del inseguro **http**. Para hacer que nuestro servidor Apache atienda peticiones desde el exterior por el protocolo **https** se han de hacer varias cosas.

La primera es abrir el puerto **443 TCP** de nuestro router porque ese es el puerto por defecto asignado al protocolo https. La forma de hacerlo es similar a lo que hicimos para el puerto 80

| ovistar                                                                                                    |                                                                                                    | Base<br>Cerrar se |
|----------------------------------------------------------------------------------------------------|----------------------------------------------------------------------------------------------------|-------------------|
| MENU                                                                                                    |                                                                                                    |                   |
| Puertos                                                                                                    |                                                                                                    |                   |
| Configuración Puertos                                                                                                    |                                                                                                    |                   |
|                                                                                                    |                                                                                                    |                   |
| Rellena los siguientes campos y pulsa e<br>5001:5010                                                                                                 | el botón <b>Añadir.</b> Ten en cuenta que para abrir un rango de puertos debes usar el siguiente format                                                                                              | 0:                |
| Rellena los siguientes campos y pulsa e<br>5001:5010<br>Nombre regla de puertos:                                                                     | el botón <b>Añadir.</b> Ten en cuenta que para abrir un rango de puertos debes usar el siguiente format                                                                                              | 0:                |
| Reliena los siguientes campos y pulsa e<br>5001:5010<br>Nombre regla de puertos:<br>Dirección IP:                                                    | el botón <b>Añadir.</b> Ten en cuenta que para abrir un rango de puertos debes usar el siguiente format           https://doi.org/10.1201                                                            | o:                |
| Rellena los siguientes campos y pulsa e<br>5001:5010<br>Nombre regla de puertos:<br>Dirección IP:<br>Protocolo:                                      | el botón <b>Añadir.</b> Ten en cuenta que para abrir un rango de puertos debes usar el siguiente format           Intes         112 168 1 201           TCP         V                                | 0:                |
| Rellena los siguientes campos y pulsa e<br>5001:5010<br>Nombre regla de puertos:<br>Dirección IP:<br>Protocolo:<br>Abrir Puerto/Rango Externo (WAN): | el botón Añadir. Ten en cuenta que para abrir un rango de puertos debes usar el siguiente format           Intens         192 168.1.201           TCP         v           443         (ej 5001:5010) | 0:                |

Lo segundo viene de que, por defecto, la instalación de Apache no activa el soporte de comunicación SSL que es la que da soporte al protocolo https. La activación de funcionalidades en Apache se hace a través de la activación de módulos. Disponemos de los comandos **a2enmod**, **a2dismod** y **a2query** para activar, desactivar y listar los diferentes módulos. Así para activar el módulo **ssl** debemos hacer:

a2enmod ssl

Y reiniciar el servicio para que los cambios se apliquen:

systemctl restart apache2

Lo tercero es contar con un certificado emitido por una entidad certificadora reconocida que valide los accesos mediante https a nuestro dominio registrado. Hay multitud de empresas que nos permiten obtener certificados legítimos casi siempre con un coste añadido, pero también las hay que los ofrecen de forma gratuita. La más extendida es **let's Encrypt** que nos permite con un proceso muy simple obtener de forma gratuita un certificado para uso con nuestro dominio. Los certificados let's Encrypt tienen una vida de seis meses por lo que habrá que renovarlos al termino de cada período. Por suerte todo la renovación se puede efectuar de forma automática con la ejecución de un simple comando. Vamos a ver como se obtiene el certificado.

Si vamos a https://letsencrypt.org/es/getting-started/

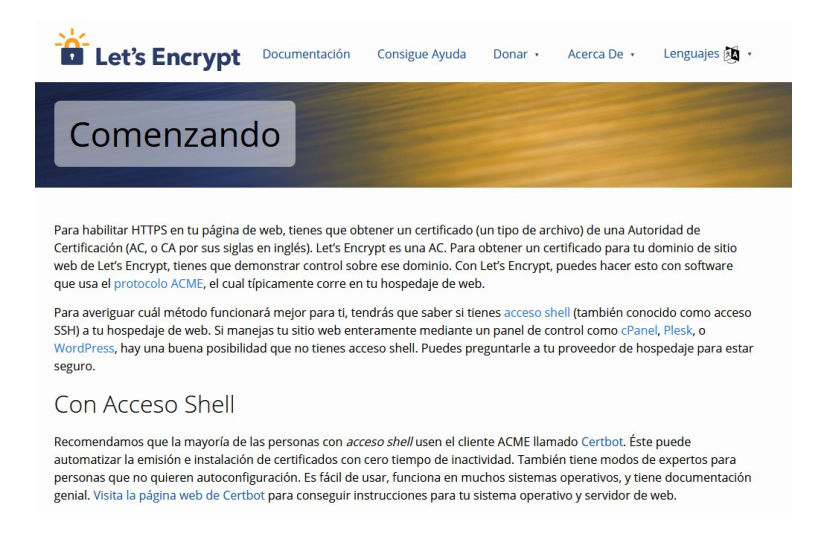

Nos dice que si tenemos acceso Shell a la máquina servidora, como es en nuestro caso, utilicemos un cliente ACME llamado **certbot** que nos permitirá automatizar la emisión, instalación y renovación del certificado. Pulsando sobre la palabra **certbot** nos remite a la página de la utilidad, en la que seleccionaremos en las listas desplegables que nuestro servidor es Apache y que nuestro sistema operativo es Debian 10 (Raspberry PI OS está basado en Debian)

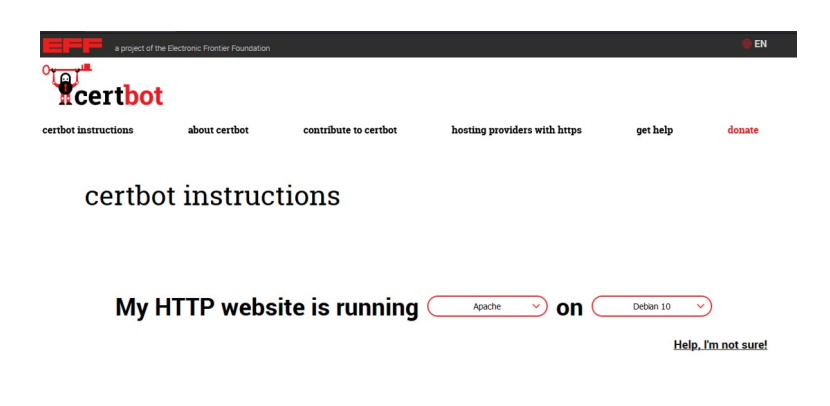

En la parte inferior de la página aparecerán las instrucciones para la instalación de la utilidad y su funcionamiento.

Vemos que se muestran los requerimientos para la instalación y que los cumplimos todos: tenemos un servidor http funcionando al cual hay acceso online, es decir, público desde internet a través de un nombre de dominio, que escucha en el puerto 80 y que tenemos acceso ssh a nuestro servidor.

Lo primero que se nos pide es la instalación del gestor de paquete **snapd**. Como cualquier instalación en los sistemas Debian lo hacemos con el comando **apt install.** Iniciamos una consola de comandos tras hacer login con SSH en el cliente Bitvise, entramos en modo superusuario e instalamos

| sudo su -                                                                                                    |     |
|----------------------------------------------------------------------------------------------------|-----|
| apt install snapd                                                                                                    |     |
|                                                                                                    |     |
| 🗾 🛞 🖧 raspberry.tlp - usuario@192.168.1.201:22 - Bitvise xterm - usuario@vpn: ~                                                                                                    | - 0 |
| usuario@vpn:~ <b>\$ sudo su</b> -                                                                                                    |     |
| Wi-Fi is currently blocked by rfkill.<br>Use raspi-config to set the country before use.                                                                                                    |     |
| root@vpn:~# apt install snapd<br>Leyendo lista de paquetes Hecho<br>Creando ârhol de dependencias Hecho<br>Se instalarán los siguientes paquetes adicionales:<br>apparmor squashfs-tools<br>Paquetes sugeridos:<br>apparmor-profiles-extra apparmor-utils<br>Se instalarán los siguientes paquetes NUEVOS:<br>apparmor snapd squashfs-tools<br>0 actualizados, 3 nuevos se instalarán, 0 para eliminar y 0 no actualizados.<br>Se necesita descangar 12,3 MB de archivos.<br>Se utilizarán 55,4 MB de espacio de disco adicional después de esta operación.<br>¿Desea continuar? [S/n] |     |
|                                                                                                    |     |

A continuación ejecutamos los siguientes comandos para asegurarnos que contamos con la última versión de **snapd** 

snap install core
snap refresh core

A continuación instalamos certbot desde snap

snap install --classic certbot

Ejecutamos el siguiente comando para asegurarnos que certbot puede ser ejecutado

```
ln -s /snap/bin/certbot /usr/bin/certbot
```

No nos queda más que ejecutar:

certbot --apache

Se lanzara un proceso en el que nos solicitará un correo electrónico para comunicación con let's encrypt, se nos solicitará aceptar los términos del servicio, nos preguntarán que si queremos recibir correos con noticias sobre el proyecto y por último y lo más importante junto con el correo primero el nombre del dominio que queremos registrar para el certificado. Se pueden incluir varios dominios enumerándolos separados por coma.

| 🗾 🛞 🕂 raspberry.tlp - usuario@192.168.1.201:22 - Bitvise xterm - usuario@vpn: ~                                                                                                    | -      |       | >    |
|----------------------------------------------------------------------------------------------------|--------|-------|------|
| root@vpn:/var/www/html# certbotapache<br>Saving debug log to /var/log/letsencrypt/letsencrypt.log<br>Enter email address (used for urgent renewal and security notices)<br>(Enter 'c' to cancel): mgonman@gmail.com                                                                                                    |        |       |      |
| Please read the Terms of Service at                                                                                                    |        |       |      |
| <pre>https://letsencrypt.org/documents/LE-SA-v1.3-September-21-2022.pdf. You must<br/>agree in order to register with the ACME server. Do you agree?</pre>                                                                                                    |        |       |      |
| (Y)e5/(N)o: Y                                                                                                    |        |       |      |
| Would you be willing, once your first certificate is successfully issued, to<br>share your email address with the Electronic Frontier Foundation, a founding<br>partner of the Let's Encrypt project and the non-profit organization that<br>develops Certbot? We'd like to send you email about our work encrypting the web,<br>EFF news, campaigns, and ways to support digital freedom. |        |       |      |
|                                                                                                    |        |       |      |
| (Y)es/(N)O: N                                                                                                    |        |       |      |
| Account registered.<br>Please enter the domain name(s) you would like on your certificate (comma and/or<br>space separated) (Enter 'c' to cancel): bond008.duckdns.org<br>Requesting a certificate for bond008.duckdns.org                                                                                                    |        |       |      |
|                                                                                                    |        |       |      |
| Successfully received certificate.<br>Certificate is saved at: /etc/letsencrypt/live/bond008.duckdns.org/fullchain.pem<br>Key is saved at: /etc/letsencrypt/live/bond008.duckdns.org/privkey.pem<br>This certificate evolves on 2023-03-24                                                                                                    |        |       |      |
| These files will be updated when the certificate renews.<br>Certbot has set up a scheduled task to automatically renew this certificate in the back                                                                                                    | groun  | d.    |      |
| Deploying certificate<br>Successfully deployed certificate for bond008.duckdns.org to /etc/apache2/sites-availat<br>ckdns.org:le-ssl.conf                                                                                                    | ole/bo | nd008 | . dı |

Al terminar el proceso, si todo ha ido bien, ya tendremos instalado el certificado y configurado Apache para servir mediante https. Certbot habrá creado en **sites-available** un nuevo archivo **bond008.duckdns.org-le-ssl.conf** con la configuración del sitio con https, habrá modificado **bond008.duckdns.org.conf** para redirigir las peticiones **http** a **https** y habrá configurado el planificador de tareas para que se renueve de forma periódica el certificado. No tendremos que hacer ya nada más. El contenido de los archivos será:

#### bond008.duckdns.org.conf

```
<VirtualHost *:80>
ServerName bond008.duckdns.org
ServerAdmin webmaster@localhost
DocumentRoot /var/www/html
ErrorLog ${APACHE_LOG_DIR}/error.log
CustomLog ${APACHE_LOG_DIR}/access.log combined
RewriteEngine on
RewriteEngine on
RewriteCond %{SERVER_NAME} =bond008.duckdns.org
RewriteRule ^ https://%{SERVER_NAME}%{REQUEST_URI} [END,NE,R=permanent]
</VirtualHost>
```

#### bond008.duckdns.org-le-ssl.conf

```
<IfModule mod_ssl.c>
<VirtualHost *:443>
ServerName bond008.duckdns.org
ServerAdmin webmaster@localhost
DocumentRoot /var/www/html
ErrorLog ${APACHE_LOG_DIR}/error.log
CustomLog ${APACHE_LOG_DIR}/access.log combined
SSLCertificateFile
/etc/letsencrypt/live/bond008.duckdns.org/fullchain.pem
SSLCertificateKeyFile
/etc/letsencrypt/live/bond008.duckdns.org/privkey.pem
Include /etc/letsencrypt/options-ssl-apache.conf
</VirtualHost>
</IfModule>
```

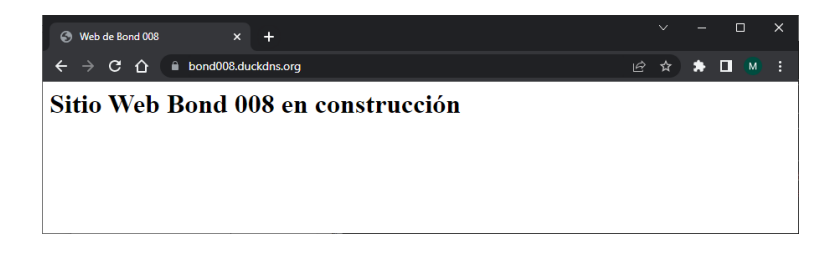